# Bedienungsanleitung für Flachbildschirm Dell™ E2010H/E2210H/E2310H

Über Ihren Monito Aufstellen des Monitors Bedienen des Monitor Störungsbehebung Anhang

## Hinweis, Vorsicht und Achtung

HINWEIS: Ein HINWEIS kennzeichnet wichtige Informationen zur besseren Nutzung Ihres Computers.

• VORSICHT: VORSICHT kennzeichnet eine mögliche Gefahr von Schäden an Hardware oder von Datenverlust und stellt Informationen zur Vermeidung des Problems bereit.

ACHTUNG: ACHTUNG kennzeichnet eine mögliche Gefahr von Schäden, Verletzungen oder Tod.

# Änderungen der Informationen in diesem Dokument sind vorbehalten. 2009 Dell Inc. Alle Rechte vorbehalten.

Die Reproduktion in beliebiger Weise ohne schriftliche Genehmigung seitens Dell Inc. ist streng verboten.

In diesem Text erwähnte Marken: Dell und das Dell-Logo sind Marken der Dell Inc.; Microsoft und Windows sind entweder eingetragene Marken oder Marken oder Marken der Microsoft Corporation in den Vereinigten Staaten und/oder anderen Ländern. ENERGY STAR ist eine eingetragene Marke der U.S. Environmental Protection Agency (US-Umweltschutzbehörde). Als ENERGY STAR-Partner hat die Dell Inc. festgelegt, dass dieses Produkt mit den ENERGY STAR-Richtlinien zur Energieeffizienz übereinstimmt.

Andere in diesem Dokument erwähnte Warenzeichen und Handelsmarken beziehen sich auf die Eigentümer dieser Warenzeichen und Handelsmarken oder auf deren Produkte. Dell Inc. erhebt keinerlei Eigentumsansprüche auf andere als ihre eigenen Warenzeichen und Handelsmarken.

Model E2010Hc/E2210Hc/E2310Hc/E2010Ht/E2210Hf/E2310Hf

Mai 2009 Rev. A00

#### Zurück zum Inhaltsverzeichnis

## Über Ihren Monitor

Dell™-Flachbildmonitor E2010H/E2210H/E2310H - Bedienungsanleitung

- Lieferumfang
- Produktfunktionen
- Bestimmung der Teile und Bedienelemente
- Monitorspezifikationen
- Plug-and-Play-Fähigkeit
- LCD-Bildschirmqualität & Pixelrichtlinie
- Wartungsanleitung

#### Lieferumfang

Ihr Monitor wird mit allen gezeigten Komponenten geliefert. Bitte überprüfen Sie den Lieferumfang auf seine Vollständigkeit; falls etwas fehlen sollte, kontaktieren Sie Dell<sup>™</sup>.

# HINWEIS: Einige Gegenstände sind möglicherweise optional und werden daher nicht mit Ihrem Bildschirm geliefert. Eventuell sind zudem einige Funktionen oder Medien in bestimmten Ländern nicht verfügbar.

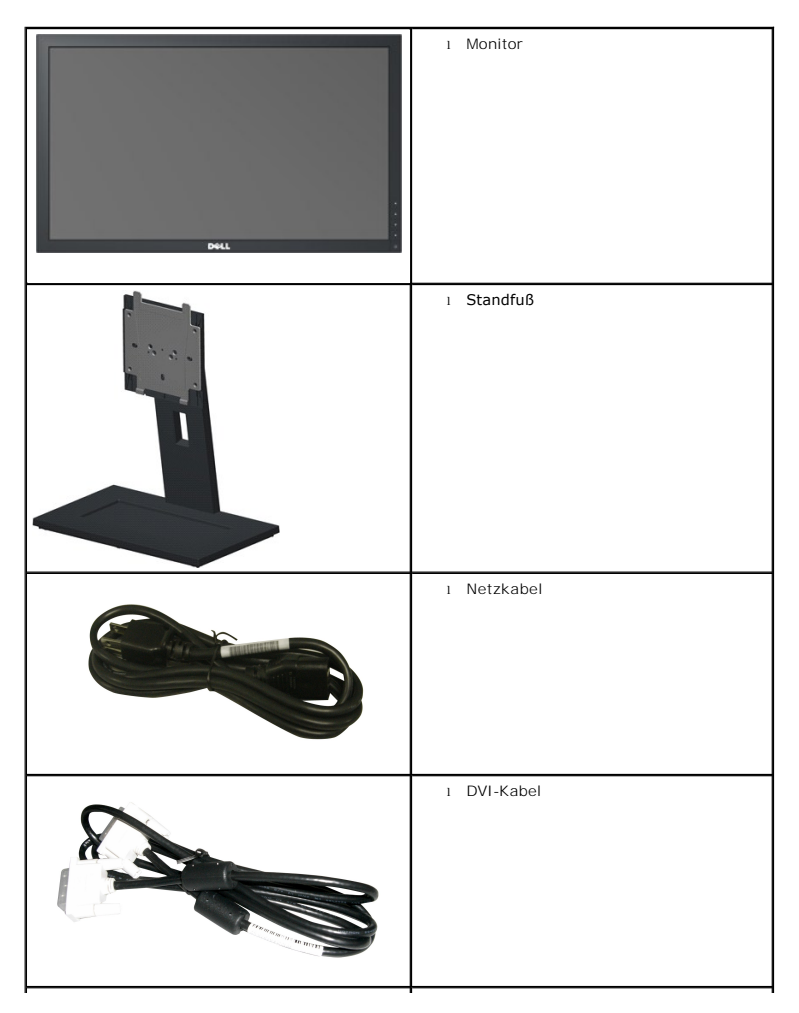

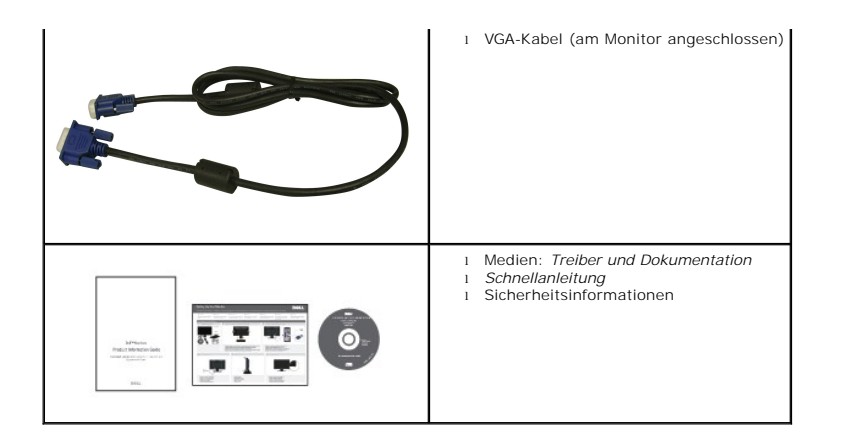

#### Produktfunktionen

Der Flachbildschirm Dell<sup>IM</sup> E2010H/E2210H/E2310H verfügt über eine aktive Matrix, einen Dünnschichttransistor und Flüssigkristallbildschirm. Zu den Monitorfunktionen zählen:

- E2010H::20-Zoll (508.0 mm) sichtbarer Anzeigebereich, Eine Auflösung von 1600 x 900 sowie Vollbildunterstützung bei niedrigeren Auflösungen.
- E2210H::21.5-Zoll (546.0 mm) sichtbarer Anzeigebereich, Eine Auflösung von 1920 x 1080 sowie Vollbildunterstützung bei niedrigeren Auflösungen.
- E2310H::23-Zoll (584.0 mm) sichtbarer Anzeigebereich, Eine Auflösung von 1920 x 1080 sowie Vollbildunterstützung bei niedrigeren Auflösungen.
- Weit(winkel)sicht, die Ihnen das Betrachten von einer sitzenden oder stehenden Position aus oder während der Bewegung, ermöglicht.
- Höhenverstellung.
- Abnehmbarer Sockel und 100 mm-VESA-Montagelöcher (Video Electronics Standards Association) zur flexiblen Befestigung.
- Plug-and-Play-fähig, sofern Ihr System dies unterstützt.
- Einstellungen mittels Bildschirmtext (OSD) zur einfachen Einrichtung und Bildschirmoptimierung.
- Software und Dokumentation: Informationsdatei (INF), Image Color Matching File (ICM) und Produktdokumentation.
- Energiesparfunktion zur Einhaltung der ENERGY STAR®-Richtlinien.
- Sicherheitsschloss-Steckplatz.
- Halogen-reduziert.
- EPEAT Gold-Klasse.
- Standfußsperre.

#### Bestimmung der Teile und Bedienelemente

#### Vorderansicht

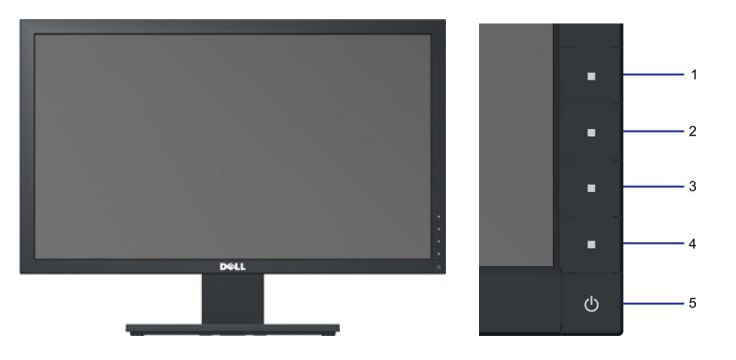

| 1. | Schnelltaste 1   |
|----|------------------|
| 2. | Schnelltaste 2   |
| 3. | OSD- <b>Menü</b> |
| 4. | Verlassen        |
| 5. | Ein-/Austaste    |

## Rückansicht

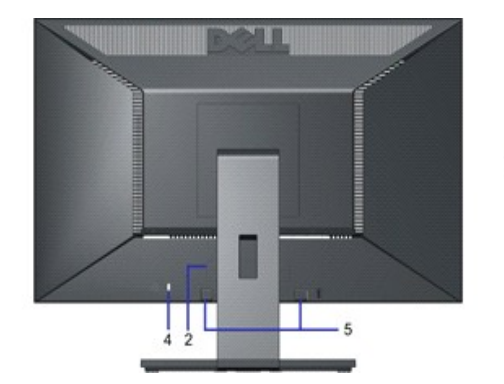

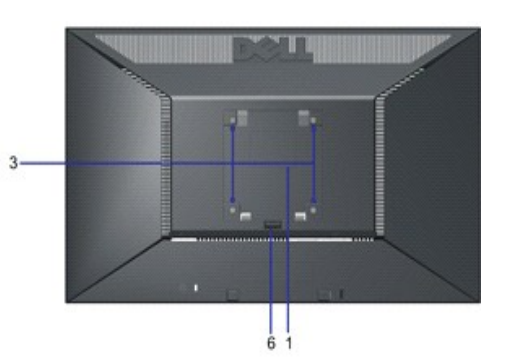

| Aufkleber | Beschreibung                                 | Verwendung                                                                                             |
|-----------|----------------------------------------------|----------------------------------------------------------------------------------------------------|
| 1         | Aufkleber mit Strichkode und<br>Seriennummer | Beachten Sie diesen Aufkleber, wenn Sie den technischen<br>Kundendienst von Dell kontaktieren müssen.  |
| 2         | Richtlinienaufkleber                         | Zeigt die Übereinstimmungen mit Richtlinien auf.                                                       |
| 3         | VESA-Montagelöcher (100 mm)                  | Dient der Befestigung des Bildschirms.                                                                 |
| 4         | Sicherheitsschloss-Steckplatz                | Sie können Ihren Monitor durch Verwendung eines<br>Sicherheitsschlosses mit diesem Steckplatz sichern. |
| 5         | Dell-Soundbar-Montagehalterungen             | Hier bringen Sie eine optionale Dell-Soundbar an.                                                      |
| 6         | Standfußfreigabeknopf                        | Zur Freigabe des Standfußes.                                                                           |

## Seitenansicht

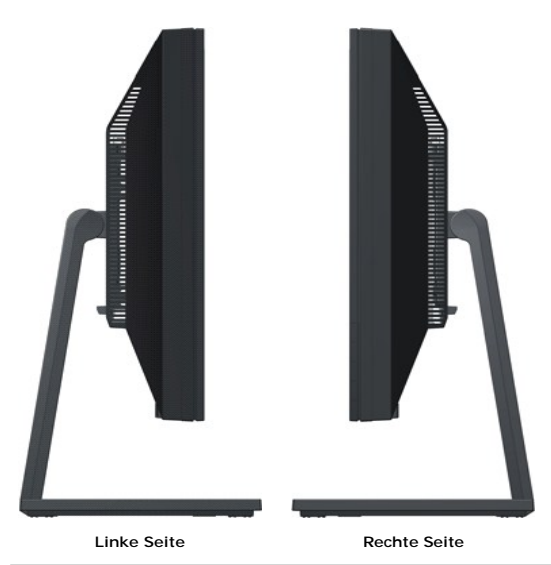

## Unteransicht

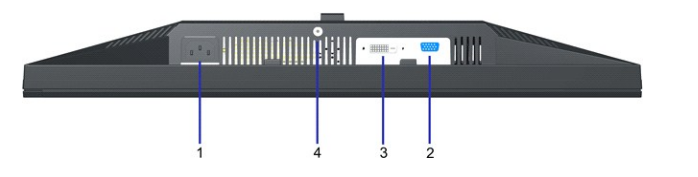

| Aufkleber | Beschreibung     | Verwendung                                                                                                    |
|-----------|------------------|----------------------------------------------------------------------------------------------------|
| 1         | AC-Netzanschluss | Hier schließen Sie das Bildschirmnetzkabel an.                                                                                       |
| 2         | VGA-Anschluss    | Hier schließen Sie Ihren Computer über ein VGA-Kabel am<br>Bildschirm an.                                                            |
| 3         | DVI-Anschluss    | Zum Anschließen des Computers an den Bildschirm über ein DVI-<br>Kabel                                                               |
| 4         | Standfußsperre   | Blockieren Sie den Standfußfreigabeknopf und sichern Sie die<br>Standfußmontage durch Befestigen einer M3-<br>Metallgewindeschraube. |

#### Monitorspezifikationen

In den folgenden Abschnitten erhalten Sie Informationen über verschiedene Stromverwaltungsmodi und die Pinbelegungungen der einzelnen Monitoranschlüsse

#### Stromverwaltungsmodi

Wenn Sie eine DPMS-kompatible Grafikkarte (DPMS - von VESA spezifizierte Energiesparmethode) oder Software auf Ihrem Computer installieren, reduziert der M wenn er nicht im Betrieb ist. Dieser Modus nennt sich *Energiesparmodus*. Wenn der Computer ein Eingangssignal von einer Tastatur, Maus oder einem anderen G automatisch wieder ein. Die folgende Tabelle zeigt den Stromverbrauch und die Signalisierung dieser automatischen Energiesparfunktion:

E2010H:

| VESA-Modi        | Horizontale<br>Synchonisation | Vertikale<br>Synchronisation | Video         | Betriebsanzeige | Stromverbrauch |
|------------------|-------------------------------|------------------------------|---------------|-----------------|----------------|
| Normaler Betrieb | Aktiv                         | Aktiv                        | Aktiv         | Blau            | 26 W           |
| Standby-Modus    | Inaktiv                       | Inaktiv                      | Keine Anzeige | Gelb            | Unter 1 W      |
| Ausschalten      | -                             | -                            | -             | Aus             | Unter 1 W      |

| E2210H:          |                               |                              |               |                 |                |
|------------------|-------------------------------|------------------------------|---------------|-----------------|----------------|
| VESA-Modi        | Horizontale<br>Synchonisation | Vertikale<br>Synchronisation | Video         | Betriebsanzeige | Stromverbrauch |
| Normaler Betrieb | Aktiv                         | Aktiv                        | Aktiv         | Blau            | 27 W           |
| Standby-Modus    | Inaktiv                       | Inaktiv                      | Keine Anzeige | Gelb            | Unter 1 W      |
| Ausschalten      | -                             | -                            | -             | Aus             | Unter 1 W      |

| E23 | 10H: |
|-----|------|
|     |      |

| VESA-Modi        | Horizontale<br>Synchonisation | Vertikale<br>Synchronisation | Video         | Betriebsanzeige | Stromverbrauch |
|------------------|-------------------------------|------------------------------|---------------|-----------------|----------------|
| Normaler Betrieb | Aktiv                         | Aktiv                        | Aktiv         | Blau            | 29 W           |
| Standby-Modus    | Inaktiv                       | Inaktiv                      | Keine Anzeige | Gelb            | Unter 1 W      |
| Ausschalten      | -                             | -                            | -             | Aus             | Unter 1 W      |

Der Bildschirmtext ist nur im Normaler Betrieb-Modus verfügbar. Wenn Sie im Standby-Modus eine beliebige Taste mit Ausnahme der Ein- / Austaste drücken, wer

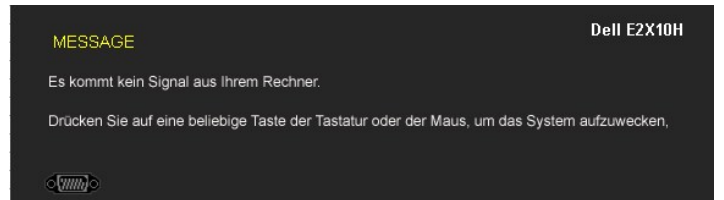

Aktivieren Sie den Computer und den Bildschirm und Sie erhalten Zugriff auf den Bildschirmtext.

HINWEIS: Der Dell-Flachbildmonitor E2010H/E2210H/E2310H ist TC003- und ENERGY STAR®-konform.

Im AUS-Modus liegt der Stromverbrauch nur dann bei Null, wenn Sie das Hauptkabel vom Monitor trennen.

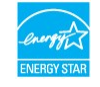

#### Pinbelegung

#### 15-poliger D-Sub-Anschluss

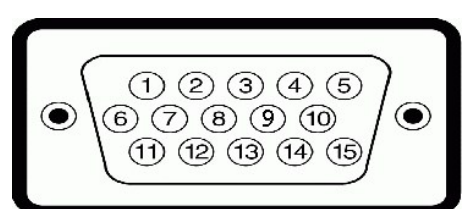

| Pinnummer | Monitorseite des 15-poligen seitlichen Signalkabels |
|-----------|-----------------------------------------------------|
| 1         | Video-Rot                                           |
| 2         | Video-Grün                                          |
| 3         | Video-Blau                                          |
| 4         | GND                                                 |
| 5         | Selbsttest                                          |
| 6         | GND-R                                               |
| 7         | GND-G                                               |
| 8         | GND-B                                               |
| 9         | DDC +5V                                             |
| 10        | GND-sync                                            |
| 11        | GND                                                 |
| 12        | DDC-Daten                                           |
| 13        | H-sync                                              |
| 14        | V-sync                                              |
| 15        | DDC-Uhr                                             |

#### **DVI**-Anschluss

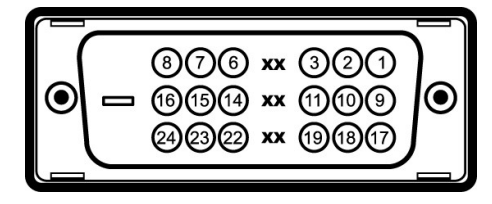

# Pinanzahl 24-polige Seite des angeschlossenen Signalkabels

- 1 TMDS RX2-
- TMDS RX2+ 2
- 3 TMDS Ground
- 4 Floating
- 5 Floating
- DDC Clock
- 6 7 DDC Data
- 8 Floating
- 9 TMDS RX1-
- 10 TMDS RX1+
- 11 TMDS Ground
- 12 Floating
- 13 Floating
- +5V/+3,3V power 14
- 15 Self test
- 16 Hot Plug Detect
- 17 TMDS RX0-
- TMDS RX0+ 18
- 19 TMDS Ground
- 20 Floating
- 21 Floating

| 22 | TMDS Ground |
|----|-------------|
| 23 | TMDS Clock+ |
| 24 | TMDS Clock- |

# Plug-and-Play-Fähigkeit

Sie können den Bildschirm an jedem Plug-and-Play-kompatiblen System anschließen. Der Monitor versorgt den Computer mittels DDC-Protokollen (Display Data C Display Identification Data (EDID), sodass sich das System selbst konfigurieren und die Monitoreinstellungen optimieren kann. Die meisten Monitorinstallationen Bedarf andere Einstellungen auswählen.

## Technische Daten des Flachbildschirms

| ModelInummer                     | Dell-Flachbildmonitor E2010H                     | Dell-Flachbildmonitor E2210H                     | Dell-Flachbildmonitor E231                |  |
|----------------------------------|--------------------------------------------------|--------------------------------------------------|-------------------------------------------|--|
| Bildschirmtyp                    | Aktive Matrix - TFT-LCD                          | Aktive Matrix - TFT-LCD                          | Aktive Matrix - TFT-LCD                   |  |
| Paneltyp                         | TN                                               | TN                                               | TN                                        |  |
| Bildschirmabmessungen            | 20,0 Zoll<br>(20,0 Zoll-Weit(winkel)bildansicht) | 21,5 Zoll<br>(21,5 Zoll-Weit(winkel)bildansicht) | 23 Zoll<br>(23 Zoll-Weit(winkel)bildansic |  |
| Voreingestellter Anzeigebereich: |                                                  |                                                  |                                           |  |
| 1 Horizontal                     | 442,8 mm (17,4 Zoll)                             | 476,6 mm (18,8 Zoll)                             | 509,8 mm (20,1 Zoll)                      |  |
| ı Vertikal                       | 249,0 mm (9,8 Zoll)                              | 268,1 mm (10,6 Zoll)                             | 286,7 mm (11,3 Zoll)                      |  |
| Pixelabstand                     | 0,277 mm                                         | 0,248 mm                                         | 0,266 mm                                  |  |
| Blickwinkel:                     |                                                  |                                                  |                                           |  |
| 1 Horizontal                     | 170° normal                                      | 170° normal                                      | 170° normal                               |  |
| ı Vertikal                       | 160° normal                                      | 160° normal                                      | 160° normal                               |  |
| Leuchtdichte                     | 250 CD/m <sup>2</sup> (normal)                   | 250 CD/m <sup>2</sup> (normal)                   | 250 CD/m <sup>2</sup> (normal)            |  |
| Kontrastverhältnis               | 1000 zu 1 (normal)                               | 1000 zu 1 (normal)                               | 1000 zu 1 (normal)                        |  |
| Bildschirmbeschichtung           | Blendfrei                                        | Blendfrei                                        | Blendfrei                                 |  |
| Hintergrundbeleuchtung           | 2 CCFL-Edge Light-System                         | 2 CCFL-Edge Light-System                         | 2 CCFL-Edge Light-System                  |  |
| Reaktionszeit                    | 5 ms (normal)                                    | 5 ms (normal)                                    | 5 ms (normal)                             |  |
| Farbskala                        | 72% (normal)*                                    | 72% (normal)*                                    | 72% (normal)*                             |  |

\*De Farbskala (normal) des Dell-Flachbildmonitors E2010H/E2210H/E2310H basiert auf den Teststandards CIE 1976 (83%) und CIE1931 (72%).

## Auflösungsspezifikationen

| Modellnummer                       | Dell-Flachbildmonitor<br>E2010H/E2210H/E2310H                                  |
|------------------------------------|--------------------------------------------------------------------------------|
| Abfragebereich                     |                                                                                |
| 1 Horizontal                       | 30 kHz bis 83 kHz (automatisch)                                                |
| ı Vertikal                         | 50 Hz bis 75 Hz (automatisch)                                                  |
| Maximale voreingestellte Auflösung | 1600 x 900 bei 60 Hz(beim E2010H)<br>1920 x 1080 bei 60 Hz(beim E2210H/E2310H) |

#### Elektrische Angaben

| Modellnummer                                    | Dell-Flachbildmonitor<br>E2010H/E2210H/E2310H                                                                                                    |
|-------------------------------------------------|----------------------------------------------------------------------------------------------------|
| Video-Eingangssignale                           | Analoges RGB: 0,7 Volt +/- 5%, 75 Ohm<br>Eingangsscheinwiderstand                                                                                      |
| Synchronisationseingangssignale                 | Separate horizontale und vertikale<br>Synchronisationen, polaritätsfreies TTL-Level, SOG<br>(Composite SYNC / kombinierte Synchronisation<br>auf grün) |
| AC-Eingangsspannung / Frequenz /<br>Stromstärke | 100 bis 240 VAC / 50 oder 60 Hz <u>+</u> 3 Hz / 1,6 A<br>(max.)                                                                                        |

## Voreingestellte Anzeigemodi

Die folgende Tabelle zeigt alle voreingestellten Modi an, bei denen Dell Bildgröße und Zentrierung garantiert:

| Anzeigemodus                              | Horizontale Frequenz<br>(kHz) | Vertikale Frequenz<br>(Hz) | Pixel-Uhr (MHz) | Sync- <b>Polarität</b><br>(Horizontal/Vertikal) |
|-------------------------------------------|-------------------------------|----------------------------|-----------------|-------------------------------------------------|
| VESA, 720 x 400                           | 31.5                          | 70.0                       | 28.3            | -/+                                             |
| VESA, 640 x 480                           | 31.5                          | 60.0                       | 25.2            | -/-                                             |
| VESA, 640 x 480                           | 37.5                          | 75.0                       | 31.5            | -/-                                             |
| VESA, 800 x 600                           | 37.9                          | 60.0                       | 40.0            | +/+                                             |
| VESA, 800 x 600                           | 46.9                          | 75.0                       | 49.5            | +/+                                             |
| VESA, 1024 x 768                          | 48.4                          | 60.0                       | 65.0            | -/-                                             |
| VESA, 1024 x 768                          | 60.0                          | 75.0                       | 78.8            | +/+                                             |
| VESA, 1152 x 864                          | 67.5                          | 75.0                       | 108.0           | +/+                                             |
| VESA, 1280 x 1024<br>(beim E2210H/E2310H) | 64.0                          | 60.0                       | 108.0           | +/+                                             |
| VESA, 1280 x 1024<br>(beim E2210H/E2310H) | 80.0                          | 75.0                       | 135.0           | +/+                                             |
| VESA, 1600 x 900<br>(beim E2010H)         | 55.5                          | 60.0                       | 97.8            | +/-                                             |
| VESA, 1920 x 1080<br>(beim E2210H/E2310H) | 67.5                          | 60.0                       | 148.5           | +/+                                             |

## Physikalische Charakteristika

Die folgende Tabelle listet die pyhsikalischen Charakteristika des Bildschirms auf:

| ModelInummer                                                                            | Dell-Flachbildmonitor E2010H                                                  | Dell-Flachbildmonitor E2210H                                                  | Dell-Flach                 |
|-----------------------------------------------------------------------------------------|-------------------------------------------------------------------------------|-------------------------------------------------------------------------------|----------------------------|
| Anschlusstyp                                                                            | 15-poliger D-Sub, blauer Anschluss; DVI-D, weißer Anschluss                   | 15-poliger D-Sub, blauer Anschluss; DVI-D, weißer Anschluss                   | 15-poliger<br>Anschluss    |
|                                                                                         | Analog: Abziehbar, D-Sub, 15-polig, bei Lieferung<br>am Monitor angeschlossen | Analog: Abziehbar, D-Sub, 15-polig, bei Lieferung<br>am Monitor angeschlossen | Analog: Ab:<br>am Monitor  |
| Signalkabeltyp                                                                          | Digital: Abtrennbar, DVI-D, feste Pins, vom<br>Bildschirm abgezogen geliefert | Digital: Abtrennbar, DVI-D, feste Pins, vom<br>Bildschirm abgezogen geliefert | Digital: Abt<br>Bildschirm |
| Abmessungen: (mit Standfuß)                                                             |                                                                               |                                                                               |                            |
| ı Höhe                                                                                  | 363,2 mm (14,30 Zoll)                                                         | 381,0 mm (15,00 Zoll)                                                         | 401,8 mm (                 |
| ı Breite                                                                                | 481,2 mm (18,94 Zoll)                                                         | 515,0 mm (20,28 Zoll)                                                         | 548,8 mm (                 |
| ı Tiefe                                                                                 | 151,9 mm (5,98 Zoll)                                                          | 158,9 mm (6,26 Zoll)                                                          | 164,0 mm (                 |
| Abmessungen: (ohne Standfuß)                                                            |                                                                               |                                                                               |                            |
| ı Höhe                                                                                  | 287,6 mm (11,32 Zoll)                                                         | 306,5 mm (12,07 Zoll)                                                         | 325,7 mm (                 |
| 1 Breite                                                                                | 481,2 mm (18,94 Zoll)                                                         | 515,0 mm (20,28 Zoll)                                                         | 548,8 mm (                 |
| ı Tiefe                                                                                 | 60,0 mm (2,36 Zoll)                                                           | 64,5 mm (2,54 Zoll)                                                           | 63,5 mm (2                 |
| Abmessungen des Standfußes:                                                             |                                                                               |                                                                               |                            |
| ı Höhe                                                                                  | 289,3 mm (11,39 Zoll)                                                         | 298,3 mm (11,74 Zoll)                                                         | 310,8 mm (                 |
| 1 Breite                                                                                | 250,9 mm (9,88 Zoll)                                                          | 258,9 mm (10,19 Zoll)                                                         | 265,9 mm (                 |
| ı Tiefe                                                                                 | 158,9 mm (6,26 Zoll)                                                          | 158,9 mm (6,26 Zoll)                                                          | 164,0 mm (                 |
| Gewicht mit Verpackung                                                                  | 6,35 kg (14,00 Pfund)                                                         | 6,54 kg (14,38 Pfund)                                                         | 6,76 kg (14                |
| Gewicht mit Montagevorrichtung und<br>Kabeln                                            | 4,85 kg (10,67 Pfund)                                                         | 5,11 kg (11,24 Pfund)                                                         | 5,76 kg (12                |
| Gewicht ohne Montagevorrichtung<br>(Zur Wandmontage bzw. VESA-<br>Montage - ohne Kabel) | 3,50 kg (7,7 Pfund)                                                           | 3,59 kg (7,90 Pfund)                                                          | 4,10 kg (9,                |
| Gewicht der Montagevorrichtung                                                          | 0,94 kg (2,07 Pfund)                                                          | 1,00 kg (2,20 Pfund)                                                          | 1,14 kg (2,                |

#### Umgebungscharakteristika

Die folgende Tabelle listet die Umgebungsbedingungen Ihres Monitors auf:

| Modellnummer   | Dell-Flachbildmonitor<br>E2010H/E2210H/E2310H                                                      |
|----------------|----------------------------------------------------------------------------------------------------|
| Temperatur     |                                                                                                    |
| 1 Betrieb      | 0 ° bis 40 °C (32 ° bis 104 °F)                                                                    |
| 1 Kein Betrieb | Lagerung: -20 ° bis 60 °C (-4 ° bis 140 °<br>F)<br>Transport: -20 ° bis 60 °C(-4 ° bis 140 °<br>F) |
| Feuchtigkeit   |                                                                                                    |
| 1 Betrieb      | 10% bis 80% (nichtkondensierend)                                                                   |
| 1 Kein Betrieb | Lagerung: 5% bis 90%<br>(nichtkondensierend)<br>Lagerung: 5% bis 90%<br>(nichtkondensierend)       |
| Höhenlage      |                                                                                                    |
| 1 Betrieb      | maximal 3.657,6 m (12.000 Fuß)                                                                     |
| 1 Kein Betrieb | maximal 12.192 m (40.000 Fuß)                                                                      |
|                | E2010H:<br>102,5 BTU/Stunde (maximal)<br>88,8 BTU/Stunde (normal)                                  |
| Energieabgabe  | E2210H:<br>130,0 BTU/Stunde (maximal)<br>106,0 BTU/Stunde (normal)                                 |
|                | E2310H:<br>136,8 BTU/Stunde (maximal)<br>112,8 BTU/Stunde (normal)                                 |

#### LCD-Bildschirmqualität & Pixelrichtlinie

Während des Herstellungsprozesses von LCD-Bildschirmen können ein oder mehrere Pixelfehler auftreten (Pixel, die ständig leuchten / nicht leuchten). Ein stänc ist ein extrem kleiner dunkler oder heller Punkt. Wenn der Pixel dauerhaft leuchtet, nennt sich das "ständig leuchtender Pixel". Wenn der Pixel schwarz bleibt, nu Diese Pixel sind in den allermeisten Fällen nahezu unsichtbar und beeinflussen weder die Anzeigequalität noch die Benutzbarkeit. Ein Bildschirm mit 1 bis 5 Pixelf innerhalb konkurrenzfähiger Standards. Weitere Informationen erhalten Sie auf der Dell-Kundendienstseite unter: support.dell.com.

#### Wartungsanleitung

#### Ihren Monitor pflegen

ACHTUNG: Lesen Sie sich vor der Reinigung des Monitors die Sicherheitshinweise durch und befolgen diese.

ACHTUNG: Ziehen Sie vor der Reinigung des Bildschirms in jedem Fall das Netzkabel aus der Steckdose.

Bitte befolgen Sie zu einer optimalen Vorgehensweise beim Auspacken, der Reinigung und Handhabung des Monitors die Anweisungen der nachstehenden Liste

- Reinigen Sie Ihren antistatischen Bildschirm mit einem leicht mit Wasser angefeuchteten weichen, sauberen Tuch. Wenn möglich, verwenden Sie ein spezie mittel, das für die antistatische Beschichtung geeignet ist. Verwenden Sie keinesfalls Benzol, Verdünner, Ammoniak, abrasive oder Druckluftreiniger. Reinigen Sie die Kunststoffteile mit einem leicht angefeuchteten, warmen Tuch. Nutzen Sie keinerlei Reinigungsmittel, da einige dieser einen milchigen Film Wenn Sie beim Auspacken des Monitors ein weißes Pulver bemerken, wischen Sie es mit einem Tuch ab. Dieses weiße Pulver kann während des Versands Gehen Sie sorgsam mt Ihrem Monitor um; Kratzer und Abdrücke sind auf einem dunkleren Bildschirm stärker sichtbar als auf einem hellen. Bitte nutzen Sie zur Bewahrung der Bildqualität einen sich dynamisch ändernden Bildschirmschoner, und schalten Sie den Monitor aus, wenn er nicht im Be

Zurück zum Inhaltsverzeichnis

#### Anhang

Bedienungsanleitung für Flachbildschirm Dell™ E2010H/E2210H/E2310H

- Sicherheitshinweise
- FCC-Hinweis (nur USA)
- Dell Kontaktangabe

# ACHTUNG: Sicherheitshinweise

ACHTUNG: Die Verwendung von anderen als in dieser Dokumentation angegebenen Bedienelementen, Anpassungen oder Verfahren kann zu Schock-, elektrischen und/oder mechanischen Gefahren führen.

Weitere Informationen über Sicherheitshinweise finden Sie in der Produktinformationsanleitung.

#### FCC-Erklärung (nur für die USA) und weitere rechtliche Informationen

Lesen Sie bitte die Webseite über rechtliche Konformität unter http://www.dell.com/regulatory\_compliance für die FCC-Erklärung und weitere rechtliche Informationen.

#### Dell Kontaktangaben

Kunden in den Vereinigten Staaten wählen die Nummer 800-WWW-DELL (800-999-3355).

HINWEIS: Haben Sie keine aktive Internetverbindung, können Sie Kontaktinformationen auf Ihrem Kaufbeleg, dem Verpackungsbeleg, der Rechnung oder i Dell-Produktkatalog finden.

Dell bietet mehrere Online und auf Telefon basierende Support- und Service-**Optionen. Die Verfügbarkeit ist je nach Land und Produkt unterschiedlich**, so dass einige Service-**Optionen in Ihrer Region eventuell nicht verfügbar sind. So kontaktieren Sie Dell zwecks Fragen zum Verkauf, technischem** Support oder Kundendienst:

- 1. Besuchen Sie support.dell.com.
- 2. Wählen Sie Ihr Land oder Ihre Region im Listenfeld Land/Region wählen unten auf der Seite.
- 3. Klicken Sie auf Kontaktaufnahme links auf der Seite
- 4. Wählen Sie den Service- oder Support-Link, der Ihren Bedürfnissen entspricht.
- 5. Wählen Sie die Art der Kontaktaufnahme mit Dell, die praktisch für Sie ist.

# Einstellen des Monitors

Dell™ E2010H/E2210H/E2310H Flachbildschirmmonitor

## Wenn Sie einen Dell™ Desktop- oder Dell™ Notebook-Computer mit einem Internetzugang haben

1. Besuchen Sie http://support.dell.com, geben Sie Ihre Servicekennung ein und laden den aktuellsten Treiber für Ihre Grafikkarte herunter.

2. Bitte versuchen Sie nach der Installation der Treiber Ihres Grafikadapters erneut, die Auflösung auf 1600 x 900 (beim E2010H) oder 1920 x 1080 (beim E2210H/E2310H) einzustellen.

HINWEIS:Falls es Ihnen nicht möglich ist, die Auflösung auf 1600 x 900 (beim E2010H) oder 1920 x 1080 (beim E2210H/E2310H) einzustellen, erkundigen Sie sich bitte bei Dell, welche Grafikadapter diese Auflösungen unterstützt.

Zurück zur Inhaltsseite

#### Einstellen des Monitors

Dell<sup>™</sup> E2010H/E2210H/E2310H Flachbildschirmmonitor

## Wenn Sie einen Nicht-Dell<sup>™</sup> Desktop-, Notebook-Computer bzw. Grafikkarte haben

1. Klicken Sie mit der rechten Maustaste auf den Desktop und dann auf Eigenschaften.

2. Wählen Sie den Registerreiter Einstellungen.

3. Wählen Sie Erweitert.

4. Durch die Überschrift des Fensters erkennen Sie den Anbieter Ihres Grafik-Controllers (z.B. NVIDIA, ATI, Intel etc.).

5. Besuchen Sie bitte die Website des Anbieters Ihrer Grafikkarte (z.B. http://www.ATI.com ODER http://www.NVIDIA.com), um einen aktualisierten Treiber zu erhalten.

6. Bitte versuchen Sie nach der Installation der Treiber Ihres Grafiktreibers erneut, die Auflösung auf 1600 x 900 (beim E2010H) oder 1920 x 1080 (beim E2210H/E2310H) einzustellen.

HINWEIS:Falls Sie die Auflösung nicht auf 1600 x 900 (beim E2010H) oder 1920 x 1080 (beim E2210H/E2310H) einstellen können, wenden Sie sich bitte an den Hersteller Ihres Computers oder entscheiden Sie sich zum Kauf eines Grafikadapters, der die Auflösung 1600 x 900 (beim E2010H) oder 1920 x 1080 (beim E2210H/E2310H) unterstützt.

#### **Den Monitor bedienen**

Dell™-Flachbildmonitor E2010H/E2210H/E2310H - Bedienungsanleitung

- Die Bedienelemente auf der Vorderseite verwenden
- Das Bildschirmtext-Menü (OSD) verwenden
- Die maximale Auflösung einstellen
- Die Dell-Soundbar nutzen (optional)
- Den Ausziehfuß nutzen

## Den Monitor einschalten

Drücken Sie zum Einschalten des Monitors die 🙆-Taste

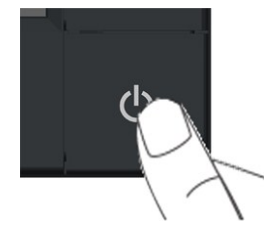

#### Die Bedienelemente auf der Vorderseite verwenden

Mit den Tasten auf der Vorderseite des Bildschirms können Sie die Bildeinstellungen vornehmen.

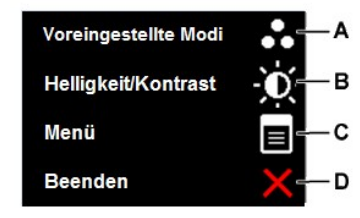

| - | Taste auf der Vorderseite | Beschreibung                                                                                                    |
|---|---------------------------|----------------------------------------------------------------------------------------------------|
| A | Voreingestellte Modi      | Mit der "Voreingestellte Modi"-Taste können Sie aus einer Liste voreingestellter Farbmodi auswählen.<br>Siehe <u>Das Bildschirmtext-Menü verwenden</u> . |
| В | Helligkeit / Kontrast     | Mit der Helligkeits- / Kontrasttaste können Sie die Helligkeit und den Kontrast einstellen.                                                              |
| С | Menü                      | Mit der Menütaste rufen Sie das Menü auf.                                                                                                    |
| D | Verlassen                 | Mit der Verlassen-Taste schließen Sie das Menü.                                                                                                    |

## Das Bildschirmtext-Menü (OSD) verwenden

## Auf das Menüsystem zugreifen

| . Drücken S            | ie die Taste 🖤 , um das OSD                     | -System aufzurufen und das              | s Hauptmenü anzuzei    | gen.     |                      |
|------------------------|-------------------------------------------------|-----------------------------------------|------------------------|----------|----------------------|
| Hauptmer               | ü                                               |                                         |                        |          |                      |
| Menü                   |                                                 |                                         |                        |          | Dell E2X10H          |
| )<br>D                 | Helligkeit/Kontrast                             | Helligkeit                              | ►                      | 75       |                      |
| •                      | Auto-Anpassung                                  | Kontrast                                | •                      | 75       |                      |
| ₽                      | Eingabe-Quelle                                  |                                         |                        |          |                      |
| ••                     | Farbeinstellungen                               |                                         |                        |          |                      |
|                        | Anzeige-Einstellungen                           |                                         |                        |          |                      |
| 寺                      | Sonstige Einstellungen                          |                                         |                        |          | 20<br>1              |
| *                      | Individualisieren                               |                                         |                        |          | 30<br>1              |
|                        |                                                 |                                         |                        |          | 20<br>20             |
|                        |                                                 |                                         |                        |          |                      |
|                        | -<br>Auflösung: 1024x768 @ 6(                   | DHz                                     | Maximale Auflös        | ung: 16  | 00x900 @ 60Hz        |
| Schalten S             | ie mit den Tasten 🛆 und 🕑 :                     | zwischen den Menüoptionen               | um. Wenn Sie sich vo   | on einem | Element zum nächster |
| Wählen Si              | e das markierte Element durch                   | erneutes Drücken der $lacel{eq:T}_{-T}$ | aste aus.              |          |                      |
| Drücken S<br>Änderunge | ie auf 🕒 , um zum Schiebereg<br>en vorzunehmen. | ller zu gelangen. Verwenden             | n Sie anschließend die | Tasten   | 🔊 und 💟 , um je nac  |

- 5. Mit verlassen Sie das Bildschirmmenü, mit akzeptieren sie die Einstellungen und kehren zum vorherigen Menü zurück.

Die nachstehende Tabelle listet alle OSD-Menüoptionen und deren Funktionen auf.

| Symbol | Menü und<br>Untermenüs | Beschreibung                                                                               |
|--------|------------------------|--------------------------------------------------------------------------------------------|
| O,     | Helligkeit/Kontrast    | Passen Sie mit Hilfe des Helligkeits- / Kontrastmenüs die Helligkeit und den Kontrast ein. |

|   |                | Menü                        |                                                               |                                                             |                                  |            |                                  | Dell E2X10H                             |
|---|----------------|-----------------------------|---------------------------------------------------------------|-------------------------------------------------------------|----------------------------------|------------|----------------------------------|-----------------------------------------|
|   |                | -O-                         | Helligkeit/Kontrast                                           | Helligkeit                                                  |                                  | ►          | 75                               | 10                                      |
|   |                | •                           | Auto-Anpassung                                                | Kontrast                                                    |                                  | ►          | 75                               |                                         |
|   |                | Ð                           | Eingabe-Quelle                                                |                                                             |                                  |            |                                  |                                         |
|   |                |                             | Farbeinstellungen                                             |                                                             |                                  |            |                                  |                                         |
|   |                |                             | Anzeige-Einstellungen                                         |                                                             |                                  |            |                                  |                                         |
|   |                | 幸                           | Sonstige Einstellungen                                        |                                                             |                                  |            |                                  |                                         |
|   |                | *                           | Individualisieren                                             |                                                             |                                  |            |                                  |                                         |
|   |                |                             |                                                               |                                                             |                                  |            |                                  |                                         |
|   |                |                             |                                                               |                                                             |                                  |            |                                  |                                         |
|   |                | ି <u>ଆଲି</u> A              | uflösung: 1024x768 @ 6                                        | 60Hz                                                        | Maximal                          | e Auflös   | ung: 1600x                       | 900 @ 60Hz                              |
|   | Helligkeit     | Mit 🔷 erh                   | öhen Sie die Helligkeit, mit                                  | verringern Sie die Helligk                                  | eit (min. 0 ~ n                  | nax. 100). |                                  |                                         |
|   | Kontrast       | Drücken Sie                 | e die Taste 🔕 , um den Kont                                   | trast zu erhöhen, bzw. die                                  | Taste 🕑 , um                     | den Kont   | rast zu verrin                   | gern (min. 0 ~ max.                     |
|   | Auto-Anpassung | Mit dieser 1<br>anpasst, er | Faste können Sie die automat<br>scheint das folgende Dialogfo | tische Anpassung aktivieren<br>enster auf schwarzem Hint    | n und das Men<br>ergrund:        | ü einricht | en. Wenn sic                     | n der Bildschirm selt                   |
| Y |                |                             |                                                               |                                                             |                                  |            |                                  |                                         |
|   |                |                             | Autoeinstellung Wi                                            | rd Vorgenommen…                                             |                                  |            |                                  |                                         |
|   |                |                             | Autocinstenting Wi                                            | la volgenommen                                              |                                  |            |                                  |                                         |
|   |                | Durch die a<br>können Sie   | utomatische Anpassung stell<br>mit Hilfe der Bildeinstellunge | lt sich der Bildschirm auton<br>en Pixel Clock (arobkörnia) | natisch auf das<br>und Phase (fe | s eingeher | nde Videosign<br>e Feineinstelli | al ein. Nach Nutzun<br>ungen vornehmen. |
|   |                | HINWEIS:<br>Kabel ange      | Eine automatische Anpassun<br>schlossen sind.                 | ng ist nicht möglich, wenn S                                | Sie diese Taste                  | e drücken, | ohne dass e                      | in aktives Videoeing                    |
|   | Eingabe-Quelle | Schalten Si                 | e mit dem EINGANGSQUELLE                                      | -Menü zwischen den versch                                   | iedenen Video                    | signalen ( | ein, die an Ih                   | rem Bildschirm ange                     |
| Y |                |                             |                                                               |                                                             |                                  |            |                                  |                                         |
|   |                | Menü                        |                                                               |                                                             |                                  |            | De                               | E2X10H                                  |
|   |                | -Ò-                         | Helligkeit/Kontrast                                           | Autom. wählen                                               |                                  |            |                                  | 6 <u>9</u>                              |
|   |                | (+)                         | Auto-Anpassung                                                | VGA                                                         | ( <b>)))</b> )                   |            |                                  |                                         |
|   |                | ₽                           | Eingabe-Quelle                                                | DVI - D                                                     | <u>.</u>                         |            |                                  |                                         |
|   |                | ••                          | Farbeinstellungen                                             |                                                             |                                  |            |                                  |                                         |
|   |                |                             | Anzeige-Einstellungen                                         |                                                             |                                  |            |                                  |                                         |
|   |                | ŧ                           | Sonstige Einstellungen                                        |                                                             |                                  |            |                                  |                                         |
|   |                | *                           | Individualisieren                                             |                                                             |                                  |            |                                  |                                         |
|   |                |                             |                                                               |                                                             |                                  |            |                                  |                                         |
|   |                | ()))) A                     | uflösung: 1024x768 @ 6                                        | 60Hz                                                        | Maximal                          | e Auflös   | ung: 1600x                       | 900 @ 60Hz                              |
|   | VGA            | Wählen Sie                  | bei der Nutzung des analoge                                   | en Anschlusses (VGA) den V                                  | /GA-Eingang.                     | Wählen Si  | e mit 🔁 die                      | VGA-Eingangsquelle                      |
|   | DVI-D          | Wählen Sie                  | bei der Nutzung des digitale                                  | n Anschlusses (DVI) den D                                   | VI-D-Eingang.                    | Wählen S   | ie mit 🖨 die                     | DVI-Eingangsquelle                      |

|                      | Über das F                       | arbeinstellungsmenü können                                                                                                    | Sie die Farbeinstellungen des Bildsch                                          | hirms anpas                 | sen.                                                 |
|----------------------|----------------------------------|----------------------------------------------------------------------------------------------------|--------------------------------------------------------------------------------|-----------------------------|------------------------------------------------------|
|                      | Menü                             |                                                                                                    |                                                                                |                             | Dell E2X1                                            |
|                      | - O                              | Helligkeit/Kontrast                                                                                                    | Eingangsfarbformat                                                             | ►                           | RGB                                                  |
|                      | <b>(</b>                         | Auto-Anpassung                                                                                                    | Modusauswahl                                                                   | ►                           | Grafik                                               |
|                      | ₽                                | Eingabe-Quelle                                                                                                    | Voreingestellte Modi                                                           | ►                           | Standard                                             |
|                      | ••                               | Farbeinstellungen                                                                                                    | Farbeinstl. zurücks.                                                           |                             |                                                      |
|                      |                                  | Anzeige-Einstellungen                                                                                                    |                                                                                |                             |                                                      |
|                      | <del>두</del>                     | Sonstige Einstellungen                                                                                                    |                                                                                |                             |                                                      |
|                      | *                                | Individualisieren                                                                                                    |                                                                                |                             |                                                      |
|                      |                                  |                                                                                                    |                                                                                |                             |                                                      |
|                      |                                  |                                                                                                    |                                                                                |                             |                                                      |
|                      | ())))) A                         | uflösung: 1024x768 @ 6                                                                                                    | OHz Maxim                                                                      | nale Auflö                  | sung: 1600x900 @ 60                                  |
| Eingangsfarbformat   | Hier könne                       | n Sie den Videoeingangsmodi                                                                                                   | ıs wie folat einstellen:                                                       |                             |                                                      |
|                      | RGB                              | : Wählen Sie diese Option, we                                                                                                 | nn Ihr Bildschirm über das HDMI-Kab                                            | el oder den                 | HDMI-auf-DVI-Adapter a                               |
|                      | ange<br>1 YPb                    | eschlossen ist.<br>Pr: Wählen Sie diese Option, v                                                                             | wenn Ihr DVD-Player nur den YpbPr-A                                            | Ausgang uni                 | erstützt.                                            |
| Modusauswahl         | Hier könne                       | n Sie den Anzeigemodus wie f                                                                                                  | olgt einstellen:                                                               |                             |                                                      |
|                      | 1 Graf<br>1 Vide                 | ik: Wählen Sie diesen Modus,<br>o: Wählen Sie diesen Modus,                                                                   | wenn Ihr Bildschirm an einen Compu<br>wenn Ihr Bildschirm an einen DVD-Pla     | iter angescl<br>ayer angesc | nlossen ist.<br>hlossen ist.                         |
|                      | HINWEIS:                         | Je nach ausgewähltem Anzeig                                                                                                   | gemodus können die verfügbaren vor                                             | reingestellte               | n Modi variieren                                     |
| Voreingestellte Modi | Hier könne<br>Im <b>Grafik</b> n | n Sie die Farbeinstellungen au<br>nodus können Sie die folgende                                                               | uf einen der voreingestellten Modi fes<br>en voreingestellten Farbwerte auswäl | tlegen<br>hlen:             |                                                      |
|                      | Menü                             |                                                                                                    |                                                                                |                             | Dell E2X                                             |
|                      | )<br>O                           | Helligkeit/Kontrast                                                                                                    | Eingangsfarbformat                                                             | <b>~</b>                    | Standard                                             |
|                      |                                  |                                                                                                    |                                                                                |                             |                                                      |
|                      | <b>(+)</b>                       | Auto-Anpassung                                                                                                    | Modusauswahl                                                                   |                             | Multimedia                                           |
|                      | Ð<br>Þ                           | Auto-Anpassung<br>Eingabe-Quelle                                                                                              | Modusauswahl<br>Voreingestellte Modi                                           |                             | Multimedia<br>Spiel                                  |
|                      |                                  | Auto-Anpassung<br>Eingabe-Quelle<br>Farbeinstellungen                                                                         | Modusauswahl<br>Voreingestellte Modi<br>Farbeinstl. zurücks.                   |                             | Multimedia<br>Spiel<br>Warm                          |
|                      |                                  | Auto-Anpassung<br>Eingabe-Quelle<br>Farbeinstellungen<br>Anzeige-Einstellungen                                                | Modusauswahl<br>Voreingestellte Modi<br>Farbeinstl. zurücks.                   |                             | Multimedia<br>Spiel<br>Warm<br>Kühl                  |
|                      |                                  | Auto-Anpassung<br>Eingabe-Quelle<br>Farbeinstellungen<br>Anzeige-Einstellungen<br>Sonstige Einstellungen                      | Modusauswahl<br>Voreingestellte Modi<br>Farbeinstl. zurücks.                   |                             | Multimedia<br>Spiel<br>Warm<br>Kühl<br>Benutzer(RGB) |
|                      |                                  | Auto-Anpassung<br>Eingabe-Quelle<br>Farbeinstellungen<br>Anzeige-Einstellungen<br>Sonstige Einstellungen<br>Individualisieren | Modusauswahl<br>Voreingestellte Modi<br>Farbeinstl. zurücks.                   |                             | Multimedia<br>Spiel<br>Warm<br>Kühl<br>Benutzer(RGB) |
|                      |                                  | Auto-Anpassung<br>Eingabe-Quelle<br>Farbeinstellungen<br>Anzeige-Einstellungen<br>Sonstige Einstellungen<br>Individualisieren | Modusauswahl<br>Voreingestellte Modi<br>Farbeinstl. zurücks.                   |                             | Multimedia<br>Spiel<br>Warm<br>Kühl<br>Benutzer(RGB) |
|                      |                                  | Auto-Anpassung<br>Eingabe-Quelle<br>Farbeinstellungen<br>Anzeige-Einstellungen<br>Sonstige Einstellungen<br>Individualisieren | Modusauswahl<br>Voreingestellte Modi<br>Farbeinstl. zurücks.                   |                             | Multimedia<br>Spiel<br>Warm<br>Kühl<br>Benutzer(RGB) |

- 1 Spiel: Lädt die bei den meisten Videospielen idealen Farbeinstellungen.
- 1 Warm: Erhöht die Farbtemperatur. Die Anzeige erscheint durch rote und gelbe Farbtöne wärmer.
- 1 Kühl: Verringert die Farbtemperatur. Die Anzeige erscheint durch blaue Farbtöne kühler.
- Benutzer (R,G,B): Ermöglicht Ihnen, die Farbeinstellungen manuell anzupassen. Mit den Tasten Auf und V könner einstellen und Ihren eigenen voreingestellten Farbmodus erstellen.

Im Modus Video können Sie einen der folgenden voreingestellten Modi auswählen:

|                                                                         | Menu                                                                           |                                                                                                    |                                                                                                    | Dell E2X10H                                                                                 |
|-------------------------------------------------------------------------|--------------------------------------------------------------------------------|----------------------------------------------------------------------------------------------------|----------------------------------------------------------------------------------------------------|---------------------------------------------------------------------------------------------|
|                                                                         | - O                                                                            | Helligkeit/Kontrast                                                                                                    | Eingangsfarbformat                                                                                                    | Film                                                                                        |
|                                                                         | (+)                                                                            | Auto-Anpassung                                                                                                    | Modusauswahl                                                                                                    | Spiel                                                                                       |
|                                                                         | ₽                                                                              | Eingabe-Quelle                                                                                                    | Voreingestellte Modi                                                                                                    | Sport                                                                                       |
|                                                                         | ••                                                                             | -<br>Farbeinstellungen                                                                                                    | Farbton                                                                                                    | Natur                                                                                       |
|                                                                         |                                                                                | Anzeige-Einstellungen                                                                                                    | Sättigung                                                                                                    |                                                                                             |
|                                                                         | ŧ                                                                              | Sonstige Einstellungen                                                                                                    | Farbeinstl. zurücks.                                                                                                    |                                                                                             |
|                                                                         | *                                                                              | Individualisieren                                                                                                    |                                                                                                    |                                                                                             |
|                                                                         |                                                                                |                                                                                                    |                                                                                                    |                                                                                             |
|                                                                         |                                                                                |                                                                                                    | -                                                                                                    |                                                                                             |
|                                                                         | 60000 A                                                                        |                                                                                                    |                                                                                                    |                                                                                             |
|                                                                         | <u>Suma</u> A                                                                  | unosung: 1024x768@6                                                                                                    | 0Hz Maxima                                                                                                    | le Auflösung: 1600x900 @ 60Hz                                                               |
|                                                                         | 1 Vide                                                                         | o: Lädt die bei Filmen idealen                                                                                                    | OHZ Maxima<br>Farbeinstellungen. Dies ist der voreing                                                                                                    | n <b>le Auflösung: 1600x900 @ 60Hz</b><br>gestellte Standardmodus.                          |
|                                                                         | 1 Vide<br>1 Spie<br>1 Spor                                                     | o: Lädt die bei Filmen idealen<br>I: Lädt die bei gen meisten Vi<br>1: Lädt die bei Sportsendunge                                                                                                    | OHZ Maxima<br>Farbeinstellungen. Dies ist der voreing<br>deospielen idealen Farbeinstellungen.<br>en idealen Farbeinstellungen.                                                                                                    | d <b>e Auflösung: 1600x900 @ 60Hz</b><br>gestellte Standardmodus.                           |
| Farbton                                                                 | 1 Vide<br>1 Spie<br>1 Spor<br>1 Natu                                           | o: Lädt die bei Filmen idealen<br>I: Lädt die bei den meisten Vi<br>t: Lädt die bei sportsendunge<br>rr: Lädt die bei Naturdokumer                                                                                                    | OHz         Maxima           Farbeinstellungen. Dies ist der voreing<br>deospielen idealen Farbeinstellungen.<br>en idealen Farbeinstellungen.<br>Itationen idealen Farbeinstellungen.                                                                                                    | gestellte Standardmodus.                                                                    |
| Farbton                                                                 | 1 Vide<br>1 Spie<br>1 Spor<br>1 Natu<br>Hier könne                             | <ul> <li>unosung: 1024x768 @ 6</li> <li>bi Lädt die bei Filmen idealen</li> <li>Lädt die bei den meisten Vi</li> <li>t: Lädt die bei Sportsendunger</li> <li>r: Lädt die bei Naturdokumer</li> <li>n Sie den Farbton des Bildes a</li> <li>Die Farbtoneinstellung ist nur</li> </ul>                      | OHZ Maxima<br>Farbeinstellungen. Dies ist der voreing<br>deospielen idealen Farbeinstellungen.<br>en idealen Farbeinstellungen.<br>Itationen idealen Farbeinstellungen.<br>anpassen. Stellen Sie den Farbton mit d                                                                                                    | den Tasten 💽 und 💟 ein ('0' - '100').                                                       |
| Farbton<br><b>Sättigung</b>                                             | 1 Vide<br>1 Spie<br>1 Spor<br>1 Natu<br>Hier könne<br>HINWEIS:<br>Hier könne   | o: Lädt die bei Filmen idealen<br>I: Lädt die bei den meisten Vi<br>t: Lädt die bei Sportsendunge<br>I: Lädt die bei Naturdokumer<br>In Sie den Farbton des Bildes a<br>Die Farbtoneinstellung ist nur<br>n Sie die Farbsättigung des Bi                                                                  | OHz         Maxima           Farbeinstellungen. Dies ist der voreing<br>deospielen idealen Farbeinstellungen.<br>en idealen Farbeinstellungen.<br>atationen idealen Farbeinstellungen.           anpassen. Stellen Sie den Farbton mit der<br>im Videomodus verfügbar.           ildes anpassen. Stellen Sie die Sättigun                                                            | den Tasten ♥ und ♥ ein ('0' - '100').<br>ng mit den Tasten ♥ und ♥ ein ('0' - '100').       |
| Farbton<br><b>Sättigung</b>                                             | 1 Vide<br>1 Spie<br>1 Spor<br>1 Natu<br>Hier könne<br>HINWEIS:                 | o: Lädt die bei Filmen idealen<br>I: Lädt die bei den meisten Vi<br>t: Lädt die bei Sportsendunge<br>r: Lädt die bei Naturdokumer<br>n Sie den Farbton des Bildes a<br>Die Farbtoneinstellung ist nur<br>n Sie die Farbsättigung des Bi<br>Die Sättigungseinstellung ist                                  | OHz         Maxima           Farbeinstellungen. Dies ist der voreing<br>deospielen idealen Farbeinstellungen.<br>en idealen Farbeinstellungen.<br>htationen idealen Farbeinstellungen.           anpassen. Stellen Sie den Farbton mit der<br>im Videomodus verfügbar.           Ides anpassen. Stellen Sie die Sättigun<br>nur im Videomodus verfügbar.                             | den Tasten ♥ und ♥ ein ('0' - '100').<br>ng mit den Tasten ♥ und ♥ ein ('0' - '100').       |
| Farbton<br><b>Sättigung</b><br>Farbeinstellungen<br><b>zurücksetzen</b> | 1 Vide<br>1 Spie<br>1 Spor<br>1 Natu<br>Hier könne<br>HINWEIS:<br>Setzt die Fr | o: Lädt die bei Filmen idealen<br>I: Lädt die bei den meisten Vi<br>t: Lädt die bei Sportsendunge<br>r: Lädt die bei Naturdokumer<br>n Sie den Farbton des Bildes a<br>Die Farbtoneinstellung ist nur<br>n Sie die Farbsättigung des Bi<br>Die Sättigungseinstellung ist<br>arbeinstellungen Ihres Monito | OHz     Maxima       Farbeinstellungen. Dies ist der voreing<br>deospielen idealen Farbeinstellungen.<br>en idealen Farbeinstellungen.<br>atationen idealen Farbeinstellungen.       anpassen. Stellen Sie den Farbton mit der<br>im Videomodus verfügbar.       Ides anpassen. Stellen Sie die Sättigun<br>nur im Videomodus verfügbar.       rs auf die Werkseinstellungen zurück. | den Tasten ♥ und ♥ ein ('0' - '100').<br>ng mit den Tasten ♥ und ♥ ein ('0' ein ('0' und '1 |

| Yertikale Position       50         Auto-Anpassung       Vertikale Position       60         Auto-Anpassung       Vertikale Position       60         Farbeinstellungen       Pixeluhr       50         Anzeige-Einstellungen       Pixeluhr       50         Anzeige-Einstellungen       Pixeluhr       50         Anzeige-Einstellungen       Pixeluhr       50         Anzeige-Einstellungen       Anzeigeeinsti zurück       60         Auflösung: 1024x768 @ 60Hz       Maximale Auflösung: 1600x900 @ 60Hz         Mit der OTaste kehren Sie zum Hauptmenü zurück.       Mit der OTaste kehren Sie zum Hauptmenü zurück.         Horizontale Position       Mit den Tasten O und O richten Sie das Bild horizontal (rechts/links) aus. Das Minimum liegt bel '0' (-). Das Maximum liegt bel '0' (-). Das Maximum liegt bel '0' (-). Das                                                                                                    |       |                  | Menü                         |                                                      |                                             |            |                | Dell E2X10H           |
|----------------------------------------------------------------------------------------------------|-------|------------------|------------------------------|------------------------------------------------------|---------------------------------------------|------------|----------------|-----------------------|
| Image: Schärfe       Sonstige         Eingabe-Quelle       Schärfe         Schärfe       So         Anzeige-Einstellungen       Pixeluhr         Pixeluhr       So         Anzeige-Einstellungen       Phase         Anzeige-Einstellungen       Anzeigeeinsti zurück         Individualisieren       Anzeigeeinsti zurück         Individualisieren       Anzeigeeinsti zurück         Individualisieren       Mit der O-Taste kehren Sie zum Hauptmenü zurück.         Mit der O-Taste kehren Sie zum Hauptmenü zurück.       Mit der Tasten O und O richten Sie das Bild horizontal (rechts/links) aus. Das Minimum liegt bei '0' (-). Das Maximum lieg         Vertikale Position       Mit den Tasten O und O richten Sie das Bild vertikal (hoch/runter) aus. Das Minimum liegt bei '0' (-). Das Maximum lieg         Schärfe       Mit dieser Funktion können Sie das Bild schärfer oder weicher stellen. Stellen Sie die Schärfe mit den Tasten O und O richten Sie das Bild vertikal (hoch/runter) aus. Das Minimum liegt bei '0' (-). Das Maximum lieg         Pixel Clock       Die Einstellungen Phase und Pixel Clock ermöglichen Ihnen, den Bildschirm auf Ihre Wünsche anzupassen. Mit den Tasten Bildqualität optimal einstellen.         Phase       Wenn Sie durch die Phase-Einstellungen noch keine zufriedenstellenden Ergebnisse erzielt haben, nutzen Sie die Pixel i wieder die Phase-Einstellungen noch keine zufriedenstellenden Ergebnisse erzielt haben, nutzen Sie die Pixel i wieder die Phase-Einstellungen (rein).                                                                                                    |       |                  | - <b>O</b> -                 | Helligkeit/Kontrast                                  | Horizontale Position                        | •          | 50             |                       |
| Eingabe-Quelle       Schärfe       > 50            Farbeinstellungen        Pixeluhr       > 50            Anzeige-Einstellungen        Phase       > 50            Anzeige-Einstellungen        Anzeige-Einstellungen       Anzeigeeinstl zurück            Individualisieren       Anzeigeeinstl zurück            Individualisieren       Anzeigeeinstl zurück            Mit der          Taste kehren Sie zum Hauptmenü zurück.            Mit der          Taste kehren Sie das Bild horizontal (rechts/links) aus. Das Minimum liegt bel '0' (-). Das Maximum liegt bel '0' (-). Das Maximum liegt bel '                                                                                                    |       |                  |                              | Auto-Anpassung                                       | Vertikale Position                          | <u> </u>   | 50             |                       |
| Farbeinstellungen       Prkeluhr       50         Anzeige-Einstellungen       Phase       50         Anzeige-Einstellungen       Anzeige-Einstellungen       Anzeigeeinstl zurück         Individualisieren       Anzeigeeinstl zurück         Individualisieren       Anzeigeeinstl zurück         Individualisieren       Anzeigeeinstl zurück         Individualisieren       Anzeigeeinstl zurück         Individualisieren       Maximale Auflösung: 1600x900 @ 60Hz         Xurück       Mit der Taste kehren Sie zum Hauptmenü zurück.         Horizontale Position       Mit den Tasten I und I richten Sie das Bild horizontal (rechts/links) aus. Das Minimum liegt bei '0' (-). Das Maximum liegt schärfe         Vertikale Position       Mit den Tasten I und I richten Sie das Bild vertikal (hoch/runter) aus. Das Minimum liegt bei '0' (-). Das Maximum liegt Schärfe         Pikel Clock       Die Einstellungen Phase und Pixel Clock ermöglichen Ihnen, den Bildschirm auf Ihre Wünsche anzupassen. Mit den Taste Bildqualität optimal einstellen.         Phase       Wenn Sie durch die Phase-Einstellungen noch keine zufriedenstellenden Ergebnisse erzleit haben, nutzen Sie die Pixel wieder die Phase-Einstellung (fein).         Anzeigeeinstellungen       Wählen Sie zum Anpassen der OSD-Einstellungen (z. B. Sprache, die Dauer der Menüanzeige, etc.) diese Option.                                                                                                    |       |                  | ₽                            | Eingabe-Quelle                                       | Schärfe                                     | <u> </u>   | 50             |                       |
| Anzeige-Einstellungen       Phase       > 50         Anzeige-Einstellungen       Anzeigeeinstil zurück         Anzeigeeinstil zurück       Anzeigeeinstil zurück         Individualisieren       Anzeigeeinstil zurück         Zurück       Mit der O-Taste kehren Sie zum Hauptmenü zurück.         Horizontale Position       Mit den Tasten O und O richten Sie das Bild horizontal (rechts/links) aus. Das Minimum liegt bei '0' (-). Das Maximum liegt scharfe         Vertikale Position       Mit den Tasten O und O richten Sie das Bild vertikal (hoch/runter) aus. Das Minimum liegt bei '0' (-). Das Maximum liegt scharfe         Mit deser Funktion können Sie das Bild schärfer oder weicher stellen. Stellen Sie die Schärfe mit den Tasten O und O richten Sie das Bild schärfer oder weicher stellen. Stellen Sie die Schärfe mit den Tasten O und O richten Sie das Bild schärfer oder weicher stellen. Stellen Sie die Schärfe mit den Tasten O und O richten Sie das Bild schärfer oder weicher stellen. Stellen Sie die Schärfe mit den Tasten O und O richten Sie das Bild schärfer oder weicher stellen. Stellen Sie die Schärfe mit den Tasten O und O richten Sie das Bild schärfer oder weicher stellen. Stellen Sie die Schärfe mit den Tasten O und O richten Sie dies Bildqualität optimal einstellen.         Pixel Clock       Die Einstellungen Phase und Pixel Clock ermöglichen Innen, den Bildschirm auf Ihre Wünsche anzupassen. Mit den Taste Bildqualität optimal einstellen.         Phase       Wenn Sie durch die Phase-Einstellungen noch keine zufriedenstellenden Ergebnisse erzielt haben, nutzen Sie die Pixel twieder die Phase-Einstellungen vieder die Phase-Einstellungen vieder die Phase-Einstellungen                                                                                                    |       |                  | ••                           | Farbeinstellungen                                    | Pixeluhr                                    | <u> </u>   | 50             |                       |
| Zurück       Individualisieren       Auflösung: 1024x768 @ 60Hz       Maximale Auflösung: 1600x900 @ 60Hz         Zurück       Mit der ③ -Taste kehren Sie zum Hauptmenü zurück.         Horizontale Position       Mit den Tasten ④ und ④ richten Sie das Bild horizontal (rechts/links) aus. Das Minimum liegt bei '0' (-). Das Maximum i         Vertikale Position       Mit den Tasten ④ und ④ richten Sie das Bild vertikal (hoch/runter) aus. Das Minimum liegt bei '0' (-). Das Maximum liegt         Schärfe       Mit dieser Funktion können Sie das Bild schärfer oder weicher stellen. Stellen Sie die Schärfe mit den Tasten ④ und ④         Pixel Clock       Die Einstellungen Phase und Pixel Clock ermöglichen Ihnen, den Bildschirm auf Ihre Wünsche anzupassen. Mit den Tasten Bildqualität optimal einstellen.         Phase       Wenn Sie durch die Phase-Einstellungen noch keine zufriedenstellenden Ergebnisse erzielt haben, nutzen Sie die Pixel twieder die Phase-Einstellungen noch keine zufriedenstellenden Ergebnisse erzielt haben, nutzen Sie die Pixel twieder die Phase-Einstellungen noch keine zufriedenstellenden Ergebnisse erzielt haben, nutzen Sie die Pixel twieder die Phase-Einstellungen noch keine zufriedenstellenden Ergebnisse erzielt haben, nutzen Sie die Pixel twieder die Phase-Einstellungen (fein).         Anzeigeeinstellungen       Wählen Sie diese Option, um die Standardanzeigeeinstellungen wiederherzusteilen.         Sonstige       Wählen Sie zum Anpassen der OSD-Einstellungen (z. B. Sprache, die Dauer der Menüanzeige, etc.) diese Option.                                                                                                    |       |                  |                              | Anzeige-Einstellungen                                | Phase                                       |            | 50             |                       |
| Zurück       Muflösung: 1024x768 @ 60Hz       Maximale Auflösung: 1600x900 @ 60Hz         Zurück       Mit der © .Taste kehren Sie zum Hauptmenü zurück.         Horizontale Position       Mit den Tasten © und © richten Sie das Bild horizontal (rechts/links) aus. Das Minimum liegt bei '0' (-). Das Maximum li         Vertikale Position       Mit den Tasten © und © richten Sie das Bild vertikal (hoch/runter) aus. Das Minimum liegt bei '0' (-). Das Maximum liegt         Schärfe       Mit dieser Funktion können Sie das Bild schärfer oder weicher stellen. Stellen Sie die Schärfe mit den Tasten © und ©         Pixel Clock       Die Einstellungen Phase und Pixel Clock ermöglichen Ihnen, den Bildschirm auf Ihre Wünsche anzupassen. Mit den Tasten Bildqualität optimal einstellen.         Phase       Wenn Sie durch die Phase-Einstellungen noch keine zufriedenstellenden Ergebnisse erzielt haben, nutzen Sie die Pixel wieder die Phase-Einstellungen (fein).         Anzeigeeinstellungen       Wählen Sie zum Anpassen der OSD-Einstellungen (z. B. Sprache, die Dauer der Menüanzeige, etc.) diese Option.                                                                                                    |       |                  | _ <del></del>                | Sonstige Einstellungen                               |                                             |            |                |                       |
| Zurück       Mit der S-Taste kehren Sie zum Hauptmenü zurück.         Horizontale Position       Mit den Tasten S und S richten Sie das Bild horizontal (rechts/links) aus. Das Minimum liegt bei '0' (-). Das Maximum liegt bei '0' (-). Das Maximum liegt Schärfe         Vertikale Position       Mit den Tasten und S richten Sie das Bild vertikal (hoch/runter) aus. Das Minimum liegt bei '0' (-). Das Maximum liegt Schärfe         Vertikale Position       Mit den Tasten und S richten Sie das Bild vertikal (hoch/runter) aus. Das Minimum liegt bei '0' (-). Das Maximum liegt Schärfe         Schärfe       Mit dieser Funktion können Sie das Bild schärfer oder weicher stellen. Stellen Sie die Schärfe mit den Tasten und S und S         Pixel Clock       Die Einstellungen Phase und Pixel Clock ermöglichen Ihnen, den Bildschirm auf Ihre Wünsche anzupassen. Mit den Taste Bildqualität optimal einstellen.         Phase       Wenn Sie durch die Phase-Einstellungen noch keine zufriedenstellenden Ergebnisse erzielt haben, nutzen Sie die Pixel t wieder die Phase-Einstellungen noch keine zufriedenstellenden Ergebnisse erzielt haben, nutzen Sie die Pixel t wieder die Phase-Einstellungen (fein).         Anzeigeeinstellungen       Wählen Sie diese Option, um die Standardanzeigeeinstellungen wiederherzustellen.         Sonstige       Wählen Sie zum Anpassen der OSD-Einstellungen (z. B. Sprache, die Dauer der Menüanzeige, etc.) diese Option.                                                                                                    |       |                  | *                            | maividualisieren                                     |                                             |            |                |                       |
| Zurück       Maximale Auflösung: 1024x768 @ 60Hz       Maximale Auflösung: 1600x900 @ 60Hz         Mit der Inste kehren Sie zum Hauptmenü zurück.       Mit der Insten Insten Ins      |       |                  |                              |                                                      | <del>.</del>                                |            |                |                       |
| Zurück       Maximale Auflösung: 1600x900 @ 60Hz         Mit der S-Taste kehren Sie zum Hauptmenü zurück.         Horizontale Position       Mit den Tasten S und richten Sie das Bild horizontal (rechts/links) aus. Das Minimum liegt bei '0' (-). Das Maximum liegt bei '0' (-). Das Maximum liegt Schärfe         Vertikale Position       Mit den Tasten und richten Sie das Bild vertikal (hoch/runter) aus. Das Minimum liegt bei '0' (-). Das Maximum liegt Schärfe         Mit dieser Funktion können Sie das Bild schärfer oder weicher stellen. Stellen Sie die Schärfe mit den Tasten und richten Sie das Bild schärfer oder weicher stellen. Stellen Sie die Schärfe mit den Tasten und richten Taste         Pixel Clock       Die Einstellungen Phase und Pixel Clock ermöglichen Ihnen, den Bildschirm auf Ihre Wünsche anzupassen. Mit den Taste Bildqualität optimal einstellen.         Phase       Wenn Sie durch die Phase-Einstellungen noch keine zufriedenstellenden Ergebnisse erzielt haben, nutzen Sie die Pixel twieder die Phase-Einstellungen (fein).       Wählen Sie diese Option, um die Standardanzeigeeinstellungen wiederherzustellen.         Sonstige       Wählen Sie zum Anpassen der OSD-Einstellungen (z. B. Sprache, die Dauer der Menüanzeige, etc.) diese Option.                                                                                                    |       |                  |                              |                                                      |                                             |            |                |                       |
| zurück       Mit der Ö-Taste kehren Sie zum Hauptmenü zurück.         Horizontale Position       Mit den Tasten O und O richten Sie das Bild horizontal (rechts/links) aus. Das Minimum liegt bei 'O' (-). Das Maximum liegt         Vertikale Position       Mit den Tasten O und O richten Sie das Bild vertikal (hoch/runter) aus. Das Minimum liegt bei 'O' (-). Das Maximum liegt         Schärfe       Mit dieser Funktion können Sie das Bild schärfer oder weicher stellen. Stellen Sie die Schärfe mit den Tasten O und O richten Sie das Bild schärfer oder weicher stellen. Stellen Sie die Schärfe mit den Tasten O und O richten Sie das Bild schärfer oder weicher stellen. Stellen Sie die Schärfe mit den Tasten O und O         Pixel Clock       Die Einstellungen Phase und Pixel Clock ermöglichen Ihnen, den Bildschirm auf Ihre Wünsche anzupassen. Mit den Tasten Bildqualität optimal einstellen.         Phase       Wenn Sie durch die Phase-Einstellungen noch keine zufriedenstellenden Ergebnisse erzielt haben, nutzen Sie die Pixel Vieder die Phase-Einstellung (fein).         Anzeigeeinstellungen       Wählen Sie diese Option, um die Standardanzeigeeinstellungen wiederherzustellen.         Sonstige       Wählen Sie zum Anpassen der OSD-Einstellungen (z. B. Sprache, die Dauer der Menüanzeige, etc.) diese Option.                                                                                                    |       |                  | ()))) A                      | uflösung: 1024x768 @ 60                              | OHz Maximale                                | e Auflös   | ung: 160       | 0x900 @ 60Hz          |
| Horizontale Position       Mit den Tasten I und I richten Sie das Bild horizontal (rechts/links) aus. Das Minimum liegt bei '0' (-). Das Maximum liegt         Vertikale Position       Mit den Tasten I und I richten Sie das Bild vertikal (hoch/runter) aus. Das Minimum liegt bei '0' (-). Das Maximum liegt         Schärfe       Mit dieser Funktion können Sie das Bild schärfer oder weicher stellen. Stellen Sie die Schärfe mit den Tasten I und I e Einstellungen Phase und Pixel Clock ermöglichen Ihnen, den Bildschirm auf Ihre Wünsche anzupassen. Mit den Tasten Bildqualität optimal einstellen.         Phase       Wenn Sie durch die Phase-Einstellungen noch keine zufriedenstellenden Ergebnisse erzielt haben, nutzen Sie die Phase-Einstellung (fein).         Anzeigeeinstellungen       Wählen Sie diese Option, um die Standardanzeigeeinstellungen wiederherzustellen.         Sonstige       Wählen Sie zum Anpassen der OSD-Einstellungen (z. B. Sprache, die Dauer der Menüanzeige, etc.) diese Option.                                                                                                    | Zurü  | ck               | Mit der ⅁                    | -Taste kehren Sie zum Haupt                          | menü zurück.                                |            |                |                       |
| Horizontale Position       Mit den Tasten 🖭 und 🖤 richten Sie das Bild horizontal (rechts/links) aus. Das Minimum liegt bei '0' (-). Das Maximum liegt bei '0' (-). Das Maximum liegt bei '0' (-). Das Maximum liegt bei '0' (-). Das Maximum liegt bei '0' (-). Das Maximum liegt bei '0' (-). Das Maximum liegt bei '0' (-). Das Maximum liegt schärfe         Vertikale Position       Mit den Tasten 🌑 und 🖤 richten Sie das Bild vertikal (hoch/runter) aus. Das Minimum liegt bei '0' (-). Das Maximum liegt bei '0' (-). Das Maximum liegt bei '0' (-) |       |                  |                              | • •                                                  |                                             |            |                |                       |
| Vertikale Position       Mit den Tasten I und I richten Sie das Bild vertikal (hoch/runter) aus. Das Minimum liegt bei '0' (-). Das Maximum liegt         Schärfe       Mit dieser Funktion können Sie das Bild schärfer oder weicher stellen. Stellen Sie die Schärfe mit den Tasten I und I und I         Pixel Clock       Die Einstellungen Phase und Pixel Clock ermöglichen Ihnen, den Bildschirm auf Ihre Wünsche anzupassen. Mit den Taste Bildqualität optimal einstellen.         Phase       Wenn Sie durch die Phase-Einstellungen noch keine zufriedenstellenden Ergebnisse erzielt haben, nutzen Sie die Pixel I wieder die Phase-Einstellung (fein).         Anzeigeeinstellungen zurücksetzen       Wählen Sie diese Option, um die Standardanzeigeeinstellungen wiederherzustellen.         Sonstige       Wählen Sie zum Anpassen der OSD-Einstellungen (z. B. Sprache, die Dauer der Menüanzeige, etc.) diese Option.                                                                                                    | Horiz | zontale Position | Mit den Tas                  | ten 🌑 und 🎔 richten Sie da                           | s Bild horizontal (rechts/links) aus. Das № | Vinimum    | liegt bei '0'  | (-). Das Maximum I    |
| Schärfe       Mit dieser Funktion können Sie das Bild schärfer oder weicher stellen. Stellen Sie die Schärfe mit den Tasten Ound O         Pixel Clock       Die Einstellungen Phase und Pixel Clock ermöglichen Ihnen, den Bildschirm auf Ihre Wünsche anzupassen. Mit den Taste Bildqualität optimal einstellen.         Phase       Wenn Sie durch die Phase-Einstellungen noch keine zufriedenstellenden Ergebnisse erzielt haben, nutzen Sie die Pixel Giver die Phase-Einstellung (fein).         Anzeigeeinstellungen       Wählen Sie diese Option, um die Standardanzeigeeinstellungen wiederherzustellen.         Sonstige       Wählen Sie zum Anpassen der OSD-Einstellungen (z. B. Sprache, die Dauer der Menüanzeige, etc.) diese Option.                                                                                                    | Verti | ikale Position   | Mit den Tas                  | ten 🛆 und 💟 richten Sie da                           | s Bild vertikal (hoch/runter) aus. Das Mir  | nimum lie  | at bei '0' (-` | ) Das Maximum liec    |
| Schärfe       Mit dieser Funktion können Sie das Bild schärfer oder weicher stellen. Stellen Sie die Schärfe mit den Tasten Ound O         Pixel Clock       Die Einstellungen Phase und Pixel Clock ermöglichen Ihnen, den Bildschirm auf Ihre Wünsche anzupassen. Mit den Taste Bildqualität optimal einstellen.         Phase       Wenn Sie durch die Phase-Einstellungen noch keine zufriedenstellenden Ergebnisse erzielt haben, nutzen Sie die Pixel V         Anzeigeeinstellungen       Wählen Sie diese Option, um die Standardanzeigeeinstellungen wiederherzustellen.         Sonstige       Wählen Sie zum Anpassen der OSD-Einstellungen (z. B. Sprache, die Dauer der Menüanzeige, etc.) diese Option.                                                                                                    |       |                  |                              |                                                      |                                             |            |                |                       |
| Pixel Clock       Die Einstellungen Phase und Pixel Clock ermöglichen Ihnen, den Bildschirm auf Ihre Wünsche anzupassen. Mit den Tast Bildqualität optimal einstellen.         Phase       Wenn Sie durch die Phase-Einstellungen noch keine zufriedenstellenden Ergebnisse erzielt haben, nutzen Sie die Pixel wieder die Phase-Einstellung (fein).         Anzeigeeinstellungen zurücksetzen       Wählen Sie diese Option, um die Standardanzeigeeinstellungen wiederherzustellen.         Sonstige       Sonstige         Vählen Sie zum Anpassen der OSD-Einstellungen (z. B. Sprache, die Dauer der Menüanzeige, etc.) diese Option.                                                                                                    | Schä  | irfe             | Mit dieser F                 | unktion können Sie das Bild s                        | chärfer oder weicher stellen. Stellen Sie   | die Schä   | fe mit den     | Tasten 💊 und 💟        |
| Pixel Clock       Die Einstellungen Phase und Pixel Clock ermöglichen Ihnen, den Bildschirm auf Ihre Wünsche anzupassen. Mit den Tast Bildqualität optimal einstellen.         Phase       Wenn Sie durch die Phase-Einstellungen noch keine zufriedenstellenden Ergebnisse erzielt haben, nutzen Sie die Pixel wieder die Phase-Einstellung (fein).         Anzeigeeinstellungen zurücksetzen       Wählen Sie diese Option, um die Standardanzeigeeinstellungen wiederherzustellen.         Sonstige       Sonstige         Einstellungen       Wählen Sie zum Anpassen der OSD-Einstellungen (z. B. Sprache, die Dauer der Menüanzeige, etc.) diese Option.                                                                                                    |       |                  |                              |                                                      |                                             |            |                |                       |
| Phase       Wenn Sie durch die Phase-Einstellungen noch keine zufriedenstellenden Ergebnisse erzielt haben, nutzen Sie die Pixel wieder die Phase-Einstellung (fein).         Anzeigeeinstellungen zurücksetzen       Wählen Sie diese Option, um die Standardanzeigeeinstellungen wiederherzustellen.         Sonstige       Sonstige         Einstellungen       Wählen Sie zum Anpassen der OSD-Einstellungen (z. B. Sprache, die Dauer der Menüanzeige, etc.) diese Option.                                                                                                    | Pixe  | I Clock          | Die Einstell<br>Bildqualität | ungen Phase und Pixel Clock e<br>optimal einstellen. | ermöglichen Ihnen, den Bildschirm auf Il    | hre Wüns   | che anzupa     | assen. Mit den Taste  |
| Anzeigeeinstellungen       Wählen Sie diese Option, um die Standardanzeigeeinstellungen wiederherzustellen.         Sonstige       Wählen Sie zum Anpassen der OSD-Einstellungen (z. B. Sprache, die Dauer der Menüanzeige, etc.) diese Option.                                                                                                    | Phas  | •                | Wenn Sie d                   | urch die Phase-Finstellungen                         | noch keine zufriedenstellenden Ergehni      | sse erziel | t haben in     | itzen Sie die Pixel ( |
| Anzeigeeinstellungen zurücksetzen       Wählen Sie diese Option, um die Standardanzeigeeinstellungen wiederherzustellen.         Sonstige       Sonstige         Einstellungen       Wählen Sie zum Anpassen der OSD-Einstellungen (z. B. Sprache, die Dauer der Menüanzeige, etc.) diese Option.                                                                                                    | i nus |                  | wieder die                   | Phase-Einstellung (fein).                            |                                             | 350 012101 |                |                       |
| zurücksetzen         Sonstige         Einstellungen         Wählen Sie zum Anpassen der OSD-Einstellungen (z. B. Sprache, die Dauer der Menüanzeige, etc.) diese Option.                                                                                                    | Anze  | igeeinstellungen | Wählen Sie                   | diese Option, um die Standa                          | rdanzeigeeinstellungen wiederherzustel      | len.       |                |                       |
| Sonstige Wählen Sie zum Anpassen der OSD-Einstellungen (z. B. Sprache, die Dauer der Menüanzeige, etc.) diese Option.                                                                                                    | zurü  | cksetzen         |                              |                                                      |                                             |            |                |                       |
|                                                                                                    | -     | tige             | Wählen Sie                   | zum Anpassen der OSD-Einst                           | ellungen (z. B. Sprache, die Dauer der N    | 1enüanze   | ige, etc.) d   | iese Option.          |

|                  | Menü                      |                                                                 |                                                   |            | Dell E2X10H                     |
|------------------|---------------------------|-----------------------------------------------------------------|---------------------------------------------------|------------|---------------------------------|
|                  | D.                        | Helligkeit/Kontrast                                             | Sprache                                           | •          | Deutsch                         |
|                  | [+]                       | Auto-Anpassung                                                  | Menü-Transparenz                                  | ►          | 20                              |
|                  | ₽                         | Eingabe-Quelle                                                  | Menü-Timer                                        | ►          | 60 s                            |
|                  | •••                       | Farbeinstellungen                                               | Menü-Sperre                                       | ►          | EntriegeIn                      |
|                  |                           | Anzeige-Einstellungen                                           | DDC/CI                                            | ►          | Aktiviert                       |
|                  | ŧţ                        | Sonstige Einstellungen                                          | LCD-Konditionierung                               | ►          | Deaktiviert                     |
|                  | *                         | Individualisieren                                               | Zurücksetzen                                      | Alle Eir   | nstellungen zurücksetzen        |
|                  |                           |                                                                 | -                                                 |            |                                 |
|                  |                           |                                                                 |                                                   |            |                                 |
|                  | ( <u>)</u>                | uflösung: 1024x768 @ 60                                         | )Hz Maximal                                       | e Auflös   | ung: 1600x900 @ 60Hz            |
| Zurück           | Mit der ⅁                 | -Taste kehren Sie zum Hauptn                                    | nenü zurück.                                      |            |                                 |
| Sprache          | Sie können                | die OSD-Anzeige auf eine der                                    | folgenden acht Sprachen einstellen: Er            | glisch, Sp | anisch, Französisch, Deutsch, J |
| Menü-Transparenz | Portugiesis<br>Hier könne | ch, vereinfachtes Chinesisch o<br>n Sie den OSD-Hintergrund vol | der Russisch<br>n opak auf transparent umstellen. |            |                                 |
| Menü-Timer       | Hier könne                | n einstellen, wie lange das OSI                                 | D nach Betätigen einer Taste am Bildsc            | hirm ange  | zeigt werden soll.              |
| Manii Sparra     | Mit den Tas               | sten 💊 und 💟 können Sie de                                      | en Regler in 1-Sekunden-Schritten auf e           | ine Dauer  | von 5 bis 60 Sekunden einstell  |
| Menu-sperre      | HINWEIS                   | : Wenn das Bildschirmmenü ge                                    | sperrt ist, drücken Sie zum Entsperren            | zuerst 15  | Sekunden lang das Bildschirmn   |
|                  | Ausschalte                | ers.<br>solav Data Channel/Command                              | Interface) ermöglicht einer Software au           | f Ihrem C  | omputer die Anzeigeeinstellung  |
| 220,01           | Farbbalanc<br>Aktivieren  | e, etc.) anzupassen.<br>(Standard): Optimiert die Bild          | schirmleistung und sorat so für eine be           | sseres Bei | nutzererlebnis.                 |
|                  | Deaktivier                | en: Deaktiviert die Option DDC                                  | C/CI, und folgende Meldung wird auf der           | n Bildschi | rm angezeigt.                   |
|                  | Menu                      |                                                                 |                                                   |            | Dell E2X10H                     |
|                  |                           | Helligkeit/Kontrast                                             | Sprache                                           |            |                                 |
|                  |                           | Auto-Anpassung                                                  | Menü-Transparenz                                  |            | ;                               |
|                  |                           | Eingabe-Quelle                                                  | Menü-Timer<br>                                    |            |                                 |
|                  | ••                        | Farbeinstellungen                                               | Menü-Sperre                                       |            |                                 |
|                  |                           | Anzeige-Einstellungen                                           | DDC/CI                                            | <b>√</b>   | Aktiviert                       |
| 1                | t‡                        | Sonstige Einstellungen                                          | LCD-Konditionierung                               |            | Deaktiviert                     |
|                  |                           |                                                                 |                                                   |            |                                 |
|                  | $\star$                   | Individualisieren                                               | Zurücksetzen                                      |            |                                 |
|                  | *                         | Individualisieren                                               | Zurücksetzen                                      |            |                                 |
|                  | *                         | Individualisieren                                               | Zurücksetzen                                      |            |                                 |
|                  | *                         | Individualisieren<br>uflösung: 1024x768 @ 60                    | Zurücksetzen<br>Hz Maximal                        | e Auflös   | ung: 1600x900 @ 60Hz            |

|   |                      | Menü         |                                        |                                          | Dell E2X10H                                 |
|---|----------------------|--------------|----------------------------------------|------------------------------------------|---------------------------------------------|
|   |                      | -Ò-          | Helligkeit/Kontrast                    | Sprache                                  |                                             |
|   |                      | [+]          | Auto-Anpassung                         | Menü-Transparenz                         |                                             |
|   |                      | Ð            | Eingabe-Quelle                         | Menü-Timer                               |                                             |
|   |                      |              | Farbeinstellungen                      | Menü-Sperre                              |                                             |
|   |                      |              | Anzeige-Einstellungen                  | DDC/CI                                   |                                             |
|   |                      | 뱎            | Sonstige Einstellungen                 | LCD-Konditionierung                      | Aktiviert                                   |
|   |                      | $\star$      | Individualisieren                      | Zurücksetzen                             | Deaktiviert                                 |
|   |                      |              |                                        |                                          |                                             |
|   |                      |              |                                        |                                          |                                             |
|   |                      | ()))) A      | uflösung: 1024x768@6                   | 0Hz Maxima                               | le Auflösung: 1600x900 @ 60Hz               |
|   | Zurücksetzen         | Setzt alle C | DSD- <b>Einstellungen auf die ab</b> V | Nerk voreingestellten Werte zurück.      |                                             |
|   |                      |              |                                        |                                          |                                             |
|   | Individuell anpassen | Hier könne   | n Sie Schnelltasten einstellen:        | 1. Voreingestellte Modi, 2. Helligkeit / | Kontrast, 3. Automatische Anpassung. 4. Eir |
| W |                      |              |                                        |                                          |                                             |
|   |                      | Menü         |                                        |                                          | Dell E2X10H                                 |
|   |                      | -O-          | Helligkeit/Kontrast                    | Hotkey 1                                 | Voreingestellte Modi                        |
|   |                      | [+]          | Auto-Anpassung                         | Hotkey 2                                 | Helligkeit/Kontrast                         |
|   |                      | ₽            | Eingabe-Quelle                         |                                          | Auto-Anpassung                              |
|   |                      | ••           | Farbeinstellungen                      |                                          | Eingabe-Quelle                              |
|   |                      |              | Anzeige-Einstellungen                  |                                          |                                             |
|   |                      | ŧ            | Sonstige Einstellungen                 |                                          |                                             |
|   |                      | *            | Individualisiere                       |                                          |                                             |
|   |                      |              |                                        |                                          |                                             |
|   |                      |              |                                        | -                                        |                                             |
|   |                      | ( <u>)</u>   | uflösung: 1024x768 @ 6                 | 0Hz Maxima                               | le Auflösung: 1600x900 @ 60Hz               |
|   | Zurück               | Mit der 🔁    | -Taste kehren Sie zum Haupti           | nenü zurück.                             |                                             |

# OSD Warning Messages

Wenn der Bildschirm einen bestimmten Auflösungsmodus nicht unterstützt, wird die folgende Meldung angezeigt:

| 201 | OH:                                                                  |                 |
|-----|----------------------------------------------------------------------|-----------------|
|     | MELDUNG                                                              | Dell E2X10H     |
|     | Das aktuelle Eingangstiming wird von der Monitoranzeige nicht unters | tützt.          |
|     | Ändern Sie Ihr Eingangstiming auf 1600 x 900 @60Hz oder ein andere   | s Monitortiming |
|     | ab, wie es in den Monitorspezifikationen aufgelistet ist.            |                 |
|     | <a>Imm)</a>                                                          |                 |

E2210H/E2310H: MELDUNG Dell E2X10H Das aktuelle Eingangstiming wird von der Monitoranzeige nicht unterstützt. Ändern Sie Ihr Eingangstiming auf 1920 x 1080 @60Hz oder ein anderes Monitortiming ab, wie es in den Monitorspezifikationen aufgelistet ist.

Dies bedeutet, dass sich der Monitor nicht mit dem vom Computer empfangenen Signal synchronisieren kann. Informationen über den Monitor aufrufbaren horizontalen und vertikalen Frequenzbereich erhalten Sie in den Monitorspezifikationen. Wir empfehlen den Modus 1600 x 900 (beim E2010H) oder 1920 x 1080 (beim E2210H/E2310H)

Bevor die Funktion DDC/CI deaktiviert wird, erscheint die folgende Meldung:

| MENS. ADVERT.                         |                                               | Dell E2X10H         |
|---------------------------------------|-----------------------------------------------|---------------------|
| Die Möglichkeit zum Anpassen von Anze | eigeeinstellungen über PC-Anwendunger         | n wird deaktiviert. |
| Möchten Sie die DDC/CI-Funktion deak  | Möchten Sie die DDC/CI-Funktion deaktivieren? |                     |
| -                                     | Nein                                          |                     |
| l                                     | Ja —                                          |                     |

Wenn der Monitor in den Energiesparmodus eintritt, wird die folgende Meldung angezeigt:

| MELDUNG                   | Dell E2X10H |
|---------------------------|-------------|
| Energiesparen aktivieren, |             |
| ( <b>)))</b> )            |             |

Aktivieren Sie den Computer und holen ihn aus dem Ruhezustand zurück; dadurch erhalten Sie wieder Zugriff auf das OSD

Wenn Sie eine beliebige Taste mit Ausnahme der Ein-/Austaste drücken, erscheinen in Abhängigkeit des ausgewählten Eingangssignals die folgenden Meldungen:

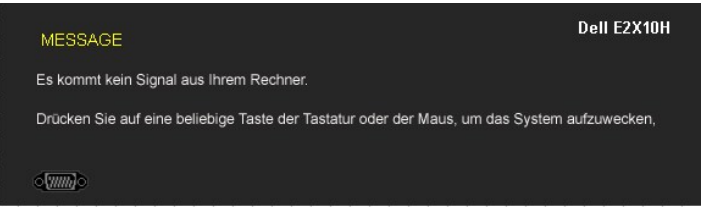

Falls entweder der VGA- oder der DVI-D-Eingang ausgewählt wurden und weder das VGA- noch das DVI-D-Kabel angeschlossen sind, erscheint das nachstehende schwebende Dialogfenster.

|                | Dell E2X10H |     |                  | Dell E2X10H |
|----------------|-------------|-----|------------------|-------------|
| Kein VGA-Kable |             |     | Kein DVI-D-Kable |             |
|                |             |     |                  |             |
|                | 00          | der |                  |             |

Weitere Informationen finden Sie unter Probleme lösen.

## Einstellen der maximum Auflösung

So stellen Sie die optimale Auflösung für den Monitor ein

- Klicken Sie mit der rechten Maustaste auf den Desktop und wählen dann Eigenschaften 1
- 2. 3. Wählen Sie den Registerreiter Einstellungen. Stellen Sie die Bildschirmauflösung auf 1600 x 900 (beim E2010H) oder 1920 x 1080 (beim E2210H/E2310H).
- 4. Klicken Sie auf OK

Falls die Optionen 1600 x 900 (beim E2010H) oder 1920 x 1080 (beim E2210H/E2310H) nicht angezeigt werden, müssen Sie möglicherweise Ihre Grafiktreiber aktualisieren. Bitte vollziehen Sie dazu in Abhängigkeit von Ihrem Computer eines der folgenden Verfahren:

- Wenn Sie einen Desktop- oder tragbaren Dell-Computer verwenden:

   Besuchen Sie support.dell.com, geben Ihre Servicekennung ein und laden den aktuellsten Treiber für Ihre Grafikkarte herunter.

   Wenn Sie einen (tragbaren oder Desktop-)Computer eines anderen Herstellers verwenden:

   Besuchen Sie die Unterstützungs-Website Ihres Computerherstellers und laden Sie den aktuellsten Grafiktreiber herunter.
  - o Besuchen Sie die Website Ihres Grafikkartenherstellers und laden den aktuellsten Grafiktreiber herunter

#### Verwendung der Dell Soundbar (optional)

Die Dell Soundbar ist ein Stereo-Zweikanalsystem, das auf einen Dell Flachbildschirmmonitor montiert werden kann. Auf der Soundbar befinden sich folgende Elemente: ein Drehregler zur Lautstärkeregelung und zum Ein-/Ausschalten des Systems, eine grüne LED zur Betriebsanzeige und zwei Kopfhöreranschlüsse.

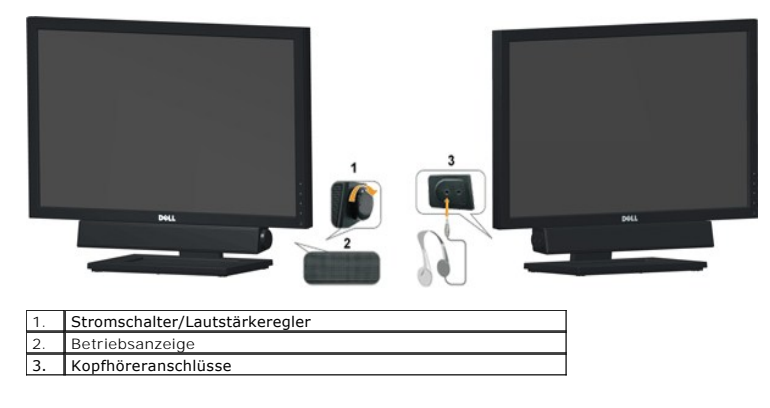

# Verwenden der Kippfunktion

#### **Kippen**

Durch den installierten Standfuß können Sie den Monitor so kippen, dass er sich in einem für Sie komfortablem Blickwinkel befindet.

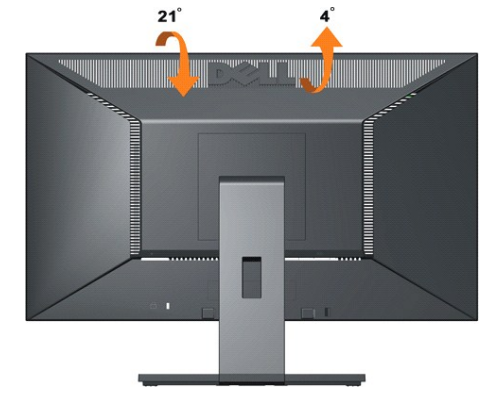

HINWEIS: Der Standfuß ist bei Auslieferung ab Werk nicht vormontiert.

Zurück zum Inhaltsverzeichnis

#### Einstellen des Monitors

Dell™ E2010H/E2210H/E2310H Flachbildschirmmonitor

# **Einstellen der Bildschirmauflösung auf 1600 x 900 (beim E2010H) oder 1920 x 1080** (beim E2210H/E2310H) (Maximum)

Setzen Sie zur Optimierung der Bildschirmleistung bei der Nutzung eines Windows-Betriebssystems von Microsoft die Bildschirmauflösung auf 1600 x 900 (beim E2010H) oder 1920 x 1080 (beim E2210H/E2310H) Pixel; befolgen Sie dazu die nachstehenden Schritte:

1. Klicken Sie mit der rechten Maustaste auf den Desktop und dann auf Eigenschaften.

2. Wählen Sie den Registerreiter Einstellungen.

3. Bewegen Sie den Schieberegler nach rechts, indem Sie ihn mit der linken Maustaste anklicken, die Maustaste gedrückt halten und auf die Auflösung 1600 x 900 (beim E2010H) oder 1920 x 1080 (beim E2210H/E2310H) einstellen.

4. Klicken Sie auf OK.

Falls die Option 1600 x 900 (beim E2010H) bzw. 1920 x 1080 (beim E2210H/E2310H) nicht angezeigt werden, müssen Sie möglicherweise Ihre Grafiktreiber aktualisieren. Bitte klicken Sie auf eine der nachstehenden Bedingungen entsprechend Ihrem Computersystem und folgen dann den jeweiligen Anweisungen:

1: Wenn Sie einen Dell™ Desktop- oder Dell™ Notebook-Computer mit einem Internetzugang haben.

2: Wenn Sie einen Nicht-Dell™ Desktop-. Notebook-Computer bzw. Grafikkarte haben.

# Dell™ E2010H/E2210H/E2310H Flachbildschirmmonitor

Benutzerhandbuch

Einstellen der Bildschirmauflösung auf 1600 x 900 (beim E2010H) oder 1920 x 1080 (beim E2210H/E2310H) (Maximum)

#### Änderungen der Informationen in diesem Dokument sind vorbehalten. © 2009 Dell Inc. Alle Rechte vorbehalten.

Die Reproduktion in beliebiger Weise ohne schriftliche Genehmigung seitens Dell Inc. ist streng verboten.

In diesem Text erwähnte Marken: Dell und das Dell-Logo sind Marken der Dell Inc.: Microsoft und Windows sind entweder eingetragene Marken oder Marken der Microsoft Corporation in den Vereinigten Staaten und/oder anderen Ländern. ENERGY STAR ist eine eingetragene Marke der U.S. Environmental Protection Agency (US-Umweltschutzbehörde). Als ENERGY STAR-Partner hat die Dell Inc. festgelegt, dass dieses Produkt mit den ENERGY STAR-Richtlinien zur Energieeffizienz übereinstimmt.

Andere in diesem Dokument erwähnte Warenzeichen und Handelsmarken beziehen sich auf die Eigentümer dieser Warenzeichen und Handelsmarken oder auf deren Produkte. Dell Inc. erhebt keinerlei Eigentumsansprüche auf andere als ihre eigenen Warenzeichen und Handelsmarken.

Modell E2010Hc/E2210Hc/E2310Hc/E2010Ht/E2210Hf/E2310Hf

Mai 2009 Rev. A00

#### **Den Monitor einrichten**

Dell™-Flachbildmonitor E2010H/E2210H/E2310H - Bedienungsanleitung

- Den Standfuß anbringen
- Ihren Monitor anschließen
- Die Dell-Soundbar anbringen (optional)
- Standfuß entfernen
- Wandmontage (optional)

#### Den Standfuß anbringen

HINWEIS: Bei dem ab Werk ausgelieferten Monitor ist der Standfuß nicht vormontiert.

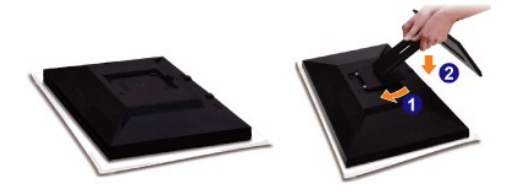

Entfernen Sie die Bildschirmabdeckung, platzieren Sie den Bildschirm darauf.

- Befestigen Sie die beiden Klappen im oberen Bereich des Standfußes in den Einsparungen auf der Rückseite des Bildschirms. 1.
- 2. Senken Sie den Bildschirm, sodass der Bildschirmmontagebereich im Standfuß einschnappt.

## Ihren Monitor anschließen

🛆 ACHTUNG: Bitte befolgen Sie vor der Durchführung der in diesem Abschnitt erwähnten Verfahrensweisen die Sicherheitshinweise.

So schließen Sie Ihren Monitor am Computer an:

- 1. 2.
- Schalten Sie den Computer aus, und ziehen Sie das Netzkabel. Verbinden Sie entweder das weiße (digitales DVI-D) oder das blaue (analoges VGA) Bildschirmkabel mit dem entsprechenden Videoanschluss auf der Rückseite Ihres Computers. Verbinden Sie immer nur eines dieser Kabel. Nutzen Sie nur dann beide Kabel, wenn diese an zwei verschiedenen Computers mit geeigneten Videosystemen angeschlossen werden.

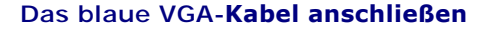

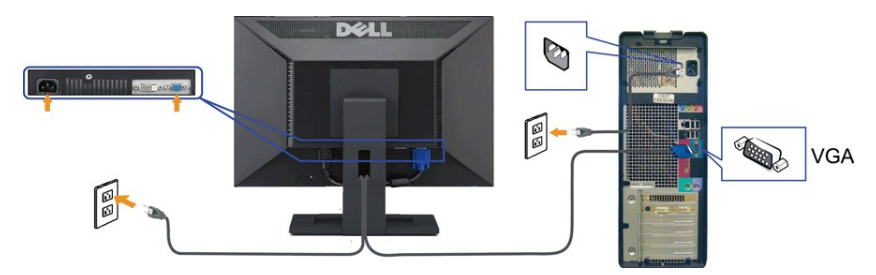

**DVI-Kabel anschließen** 

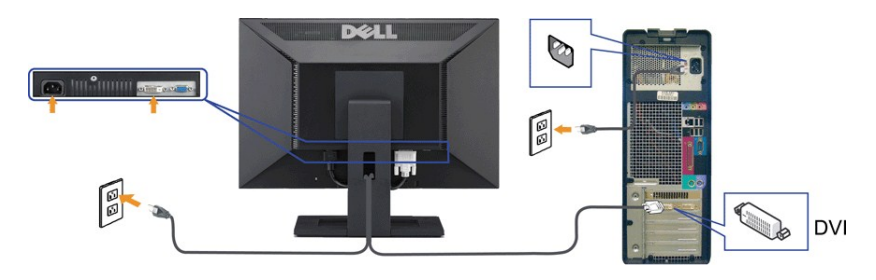

ACHTUNG: Die Abbildungen dienen lediglich der Veranschaulichung. Das Aussehen des Computers kann davon abweichen.

## Die Dell-Soundbar anbringen (optional)

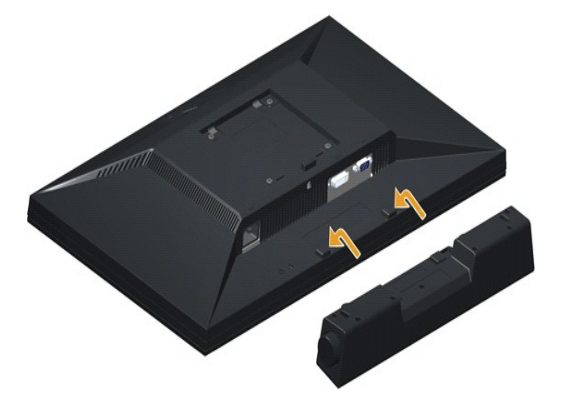

BINWEIS: Verwenden Sie den Monitor ausschließlich in Verbindung mit der Dell-Soundbar.

So bringen Sie die Soundbar an:

- 1. Begeben Sie sich auf die Rückseite des Monitors. Bringen Sie die Soundbar an, indem Sie die beiden Schlitze mit den beiden Halterungen entlang der Unter Monitors verbinden.
- 2. Schieben Sie die Soundbar nach links, bis sie einrastet.
- 3. Schließen Sie die Soundbar über das Soundbar-Netzteil an einer Steckdose an.
- 4. Stecken Sie den Mini-Stereoanschluss auf der Rückseite der Soundbar in die Audioausgangsbuchse des Computers.

# Standfuß entfernen

MINWEIS: Platzieren Sie den Bildschirm zum Schutz vor Kratzern auf einem weichen Tuch oder einem Kissen.

So entfernen Sie den Standfuß:

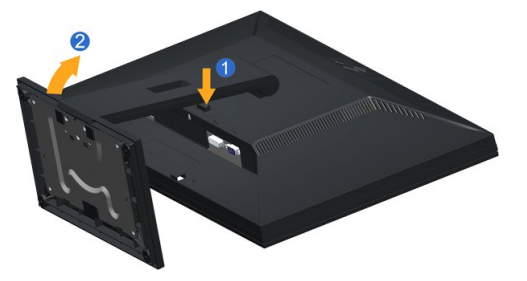

Halten Sie den Standfußfreigabeknopf gedrückt.
 Heben Sie den Standfuß nach oben; ziehen Sie ihn vom Bildschirm weg.

#### Wandmontage (optional)

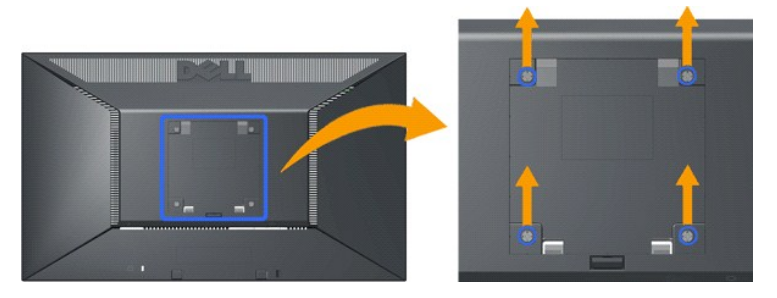

(Schraubenlänge: M4 x 10 mm).

Bitte halten Sie sich an die Anweisungen Ihres VESA-kompatblen Montagesets.

- Platzieren Sie Bildschirm mit der Vorderseite nach unten auf einem stabilen, flachen Tisch; legen Sie ein weiches Tuch oder ein Kissen unter. Entfernen Sie den Standfuß. Lösen Sie mit einem Schraubendreher die vier Schrauben der Plastikabdeckung. Befestigen Sie die Montagehalterung aus dem Wandmontageset am LCD. Montieren Sie den Bildschirm an der Wand; befolgen Sie dabei die dem Montageset beiliegenden Anweisungen.
- 1. 2. 3. 4. 5.

HINWEIS: Nur zur Nutzung mit UL(Underwriters Laboratories)-gelisteten Wandmontagehalterungen mit einem maximalen Gewicht / einer maximaler Last von 4,36 kg.

Zurück zum Inhaltsverzeichnis

Zurück zur Inhaltsseite

# Problemlösung

Dell™ E2010H/E2210H/E2310H-Flachbildmonitor

- Selbsttest
- Allgemeine Probleme
- Produktspezifische Probleme

ACHTUNG: Bevor Sie mit den in diesem Abschnitt beschriebenen Schritten beginnen, lesen und befolgen sie bitte die Sicherheitshinweise

#### **Selbsttest**

Ihr Monitor verfügt über eine Selbsttestfunktion, mit der Sie überprüfen können, ob der Monitor ordnungsgemäß funktioniert. Wenn Monitor und Computer ordnungsgemäß miteinander verbunden sind, der Monitorbildschirm jedoch leer bleibt, führen Sie bitte wie folgt den Monitor-Selbsttest aus:

- Schalten Sie sowohl den Computer als auch den Monitor aus.
- Ziehen Sie das Videokabel auf der Rückseite des Computers. Bitte ziehen Sie zur Sicherstellung eines guten Selbsttestbetriebs sowohl das digitale (weißer Anschluss) als auch das analoge (blauer Anschluss) Kabel auf der Rückseite des Computers. 2.
- 3 Schalten Sie den Monitor ein

Nun sollte - sofern der Bildschirm kein Videosignal empfängt und richtig funktioniert - ein schwebendes Dialogfenster erscheinen (auf schwarzem Hintergrund). Während des Selbsttestmodus bleibt die Betriebs-LED blau. Zudem bewegt sich – je nach ausgewähltem Eingang – eines der nachstehenden Dialogfenster fortlaufend über den Bildschirm.

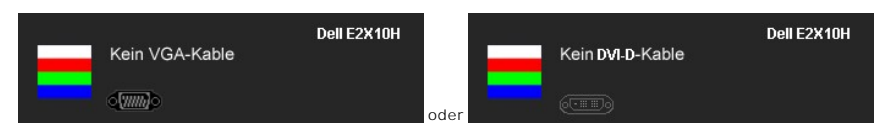

- Diese Anzeige erscheint auch im Normalbetrieb, wenn das Videokabel getrennt oder beschädigt wird. 4.
- 5. Schalten Sie den Monitor aus und schließen Sie das Videokabel neu an, schalten Sie anschließend sowohl den Computer als auch den Monitor wieder ein

Falls Ihr Monitorbildschirm nach dem obigen Vorgang immer noch leer bleibt, überprüfen Sie bitte Ihre Videokarte und den Computer; Ihr Monitor funktioniert einwandfrei

🜠 HINWEIS: Die Selbsttestfunktion zur Überprüfung ist bei den Videomodi S-Video, Composite und Component nicht verfügbar.

#### Selbstdiagnose

Ihr Monitor ist mit einem integrierten Selbstdiagnose-Werkzeug ausgestattet, das Ihnen bei der Diagnose von Problemen mit dem Monitor oder mit Computer und Grafikkarte helfen kann

🖉 HINWEIS:Die Selbstdiagnose kann nur ausgeführt werden, wenn kein Videokabel angeschlossen ist und sich der Monitor im Selbsttestmodus befindet.

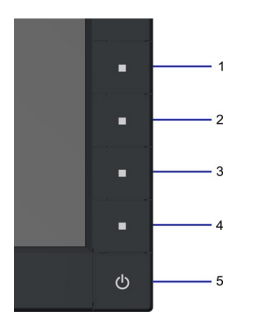

So starten Sie die Selbstdiagnose:

- В.
- Überzeugen Sie sich davon, dass der Bildschirm sauber ist (kein Staub auf dem Bildschirm). Trennen Sie das/die Videokabel von der Rückseite des Computers. Der Monitor wechselt nun in den Selbsttestmodus. Halten Sie die erste und vierte Taste auf der Vorderseite gleichzeitig 2 Sekunden lang gedrückt. Daraufhin erscheint ein grauer Bildschirm. C. D.
- Untersuchen Sie das Bild aufmerksam auf Unregelmäßigkeiten. Drücken Sie die vierte Taste auf der Vorderseite erneut, und der Bildschirm wird rot. Untersuchen Sie das Bild auf Auffälligkeiten. E. F.
- G. Wiederholen Sie die Schritte 5 und  $\vec{6}$ ; das Bild wird der Reihe nach in grün, blau und weiß angezeigt.

Der Test ist abgeschlossen, sobald ein weißer Bildschirm angezeigt wird. Drücken Sie zum Verlassen erneut die vierte Taste.

Falls bei diesem Selbsttest keine Auffälligkeiten auftreten sollten, funktioniert der Monitor ordnungsgemäß. Überprüfen Sie Grafikkarte und Computer.

## **Allgemeine Probleme**

In der folgenden Tabelle finden Sie grundlegende Informationen zu allgemeinen Monitorproblemen und zu möglichen Lösungen.

| Allgemeine Symptome                  | Was Ihnen auffällt                                                | Lösungsvorschläge                                                                                                    |
|--------------------------------------|-------------------------------------------------------------------|----------------------------------------------------------------------------------------------------|
| Kein Bild/Betriebsanzeige-LED<br>aus | Kein Bild                                                         | <ol> <li>Achten Sie darauf, dass das Videosignalkabel richtig und fest an Monitor und Computer<br/>angeschlossen ist.</li> <li>Überzeugen Sie sich davon, dass die Steckdose ausreichend Strom liefert, indem Sie<br/>einfach vorübergehend ein anderes Gerät anschließen.</li> <li>Vergewissern Sie sich, dass die Ein-/Austaste komplett eingedrückt ist.</li> </ol>                                                                                                    |
| Kein Bild/Betriebsanzeige-LED<br>ein | Kein Bild oder keine Helligkeit                                   | <ol> <li>Erhöhen Sie die Werte für Helligkeit und Kontrast über das OSD.</li> <li>Führen Sie den Monitorselbsttest durch.</li> <li>Überprüfen Sie die Stecker am Videokabel auf verbogene oder abgebrochene<br/>Kontaktstifte.</li> <li>Starten Sie die Selbstdiagnose.</li> </ol>                                                                                                    |
| Unscharfes Bild                      | Bild ist unscharf,<br>verschwommen oder weist<br>Geistbilder auf. | <ol> <li>Lassen Sie eine automatische Anpassung über das OSD ausführen.</li> <li>Passen Sie die Werte für Phase und Pixeltakt über das OSD-Menü an.</li> <li>Entfernen Sie etwaige Videoverlängerungskabel.</li> <li>Setzen Sie den Monitor auf die Werkseinstellungen zurück.</li> <li>Schalten Sie die Videoauflösung auf das richtige Bildseitenverhältnis (16:10) um.</li> </ol>                                                                                                    |
| Zittriges/verwackeltes<br>Videobild  | Unstetes Bild oder leichte<br>Bewegungen                          | <ol> <li>Lassen Sie eine automatische Anpassung über das OSD ausführen.</li> <li>Passen Sie die Werte für Phase und Pixeltakt über das OSD-Menü an.</li> <li>Setzen Sie den Monitor auf die Werkseinstellungen zurück.</li> <li>Überprüfen Sie die Umgebungsbedingungen.</li> <li>Bringen Sie den Monitor in einen anderen Raum und testen Sie ihn dort.</li> </ol>                                                                                                    |
| Fehlende Bildpunkte                  | LCD-Bildschirm weist Punkte<br>auf                                | <ol> <li>Schalten Sie den Monitor aus und wieder ein.</li> <li>Permanent nicht leuchtende Pixel zählen zu den natürlichen Defekten, die bei der LCD-<br/>Technologie auftreten können.</li> <li>Starten Sie die Selbstdiagnose.</li> </ol>                                                                                                    |
| Dauerhaft leuchtende Pixel           | LCD-Bildschirm weist helle<br>Punkte auf                          | <ol> <li>Schalten Sie den Monitor aus und wieder ein.</li> <li>Permanent nicht leuchtende Pixel zählen zu den natürlichen Defekten, die bei der LCD-<br/>Technologie auftreten können.</li> <li>Starten Sie die Selbstdiagnose.</li> </ol>                                                                                                    |
| Helligkeitsprobleme                  | Bild zu dunkel oder zu hell                                       | <ol> <li>Monitor auf die Werkseinstellungen zurücksetzen.</li> <li>Lassen Sie eine automatische Anpassung über das OSD ausführen.</li> <li>Stellen Sie Helligkeit und Kontrast über das OSD ein.</li> </ol>                                                                                                    |
| Geometrische Verzerrung              | Bild ist nicht korrekt zentriert                                  | <ol> <li>Setzen Sie den Monitor auf die Werkseinstellungen zurück.</li> <li>Lassen Sie eine automatische Anpassung über das OSD ausführen.</li> <li>Stellen Sie Helligkeit und Kontrast über das OSD ein.</li> </ol>                                                                                                    |
| Horizontale/vertikale Linien         | Bild weist eine oder mehrere<br>Linien auf                        | <ol> <li>Setzen Sie den Monitor auf die Werkseinstellungen zurück.</li> <li>Lassen Sie eine automatische Anpassung über das OSD ausführen.</li> <li>Passen Sie die Werte für Phase und Pixeltakt über das OSD-Menü an.</li> <li>Führen Sie den Monitor-Selbsttest durch und prüfen Sie, ob die Linien auch im<br/>Selbsttestmodus vorhanden sind.</li> <li>Überprüfen Sie die Stecker am Videokabel auf verbogene oder abgebrochene<br/>Kontaktstifte.</li> <li>Starten Sie die Selbstdiagnose.</li> </ol>                              |
| Synchronisierungsprobleme            | Bildschirm ist chaotisch oder<br>wirkt gespalten                  | <ol> <li>Setzen Sie den Monitor auf die Werkseinstellungen zurück.</li> <li>Lassen Sie eine automatische Anpassung über das OSD ausführen.</li> <li>Passen Sie die Werte für Phase und Pixeltakt über das OSD-Menü an.</li> <li>Führen Sie den Monitor-Selbsttest durch und prüfen Sie, ob die Anzeige auch im<br/>Selbsttestmodus verzerrt wirkt.</li> <li>Überprüfen Sie die Stecker am Videokabel auf verbogene oder abgebrochene<br/>Kontaktstifte.</li> <li>Starten Sie den Computer im <i>abgesicherten Modus</i> neu.</li> </ol> |
| Sicherheitsrelevante Themen          | Sichtbare Anzeichen von Rauch<br>oder Funken                      | <ol> <li>Nehmen Sie keine Behebungsversuche vor.</li> <li>Wenden Sie sich unverzüglich an Dell.</li> </ol>                                                                                                    |
| Aussetzprobleme                      | Monitor schaltet sich aus und<br>wieder ein                       | <ol> <li>Achten Sie darauf, dass das Videosignalkabel richtig und fest an Monitor und Computer<br/>angeschlossen ist.</li> <li>Setzen Sie den Monitor auf die Werkseinstellungen zurück.</li> <li>Führen Sie den Monitor-Selbsttest durch und prüfen Sie, ob das Aussetzproblem auch im<br/>Selbsttestmodus auftritt.</li> </ol>                                                                                                    |
| Fehlende Farben                      | Im Bild fehlen Farben                                             | <ol> <li>Führen Sie den Monitorselbsttest durch.</li> <li>Achten Sie darauf, dass das Videosignalkabel richtig und fest an Monitor und Computer<br/>angeschlossen ist.</li> <li>Überprüfen Sie die Stecker am Videokabel auf verbogene oder abgebrochene<br/>Kontaktstifte.</li> </ol>                                                                                                    |
| Falsche Farben                       | Unzureichende Farbdarstellung                                     | <ol> <li>Ändern Sie je nach Anwendung den Farbeinstellungsmodus im OSD-Menü<br/>Farbeinstellungen in Grafik oder Video.</li> <li>Probieren Sie unterschiedlicher Farbvorgaben im Farbeinstellungen-OSD. Passen Sie die<br/>RGB-Werte im Farbeinstellungen-OSD an, sofern die Farbverwaltung ausgeschaltet ist.</li> <li>Ändern Sie das Eingangsfarbformat im Erweiterte Einstellungen-OSD in PC-RGB oder</li> </ol>                                                                                                    |

|                                                                                                    | YPbPr.<br>1 Starten Sie die Selbstdiagnose.                                                                                                    |
|----------------------------------------------------------------------------------------------------|----------------------------------------------------------------------------------------------------|
| Nachbildeffekt ("Eingebranntes Ein schwaches Nachbild eines<br>Bild"), verursacht durch statischen Bildes erscheint auf<br>längere Darstellung von dem Bildschirm<br>Standbildern | <ol> <li>Lassen Sie den Monitor grundsätzlich über die Energieverwaltungsfunktion ausschalten,<br/>wenn er nicht verwendet wird. Weitere Informationen zu diesem Thema finden Sie im<br/>Abschnitt <u>Energieverwaltungsmodi</u>.</li> <li>Alternativ können Sie einen Bildschirmschoner mit dynamisch wechselnden Bildinhalten<br/>verwenden.</li> <li>Wählen Sie im OSD-Menü "Enable LCD Conditioning [LCD-Konditionierung aktivieren]"<br/>unter "Reset to Factory Settings [Werkseinstellungen laden]" aus. Das Ausführen dieser<br/>Funktion kann einige Stunden dauern, bevor das verbliebene Bild entfernt wird.</li> <li>HINWEIS: Die Garantie deckt keine Bildeinbrennung ab.</li> </ol> |

# Produktspezifische Probleme

| Spezifische Symptome                                                   | Was Ihnen auffällt                                                                                                    | Lösungsvorschläge                                                                                                    |
|------------------------------------------------------------------------|----------------------------------------------------------------------------------------------------|----------------------------------------------------------------------------------------------------|
| Angezeigtes Bild ist zu klein                                          | Das Bild ist auf dem Bildschirm<br>zentriert, füllt aber nicht den<br>gesamten Sichtbereich aus                                                                           | <ol> <li>Pr</li></ol>                                                                                                    |
| Monitor lässt sich nicht mit den<br>Tasten am Bedienfeld<br>einstellen | OSD- <b>Menü wird nicht am</b><br>Bildschirm angezeigt                                                                                                    | Schalten Sie den Monitor aus, stecken Sie das Netzkabel ab, schließen Sie es wieder an<br>und schalten Sie den Monitor wieder ein.                                                                                                    |
| "Kein Eingangssignal", wenn<br>Bedientasten gedrückt werden            | Kein Bild, Betriebs-LED leuchtet<br>blau. Die Meldung "No input<br>signal [Kein Eingabesignal]"<br>erscheint, wenn die Taste<br>"Auf", "Ab" oder "Menu"<br>gedrückt wird. | <ol> <li>Überprüfen Sie die Signalquelle. Vergewissern Sie sich, dass sich der Computer nicht im<br/>Energiesparmodus befindet. Dazu bewegen Sie die Maus oder drücken eine beliebige<br/>Taste an der Tastatur.</li> <li>Überzeugen Sie sich davon, dass die S-Video-, Composite- oder Component-<br/>Signalquelle eingeschaltet ist und Videosignale übermittelt.</li> <li>Überprüfen Sie, ob das Signalkabel richtig eingesteckt ist. Ziehen Sie nötigenfalls das<br/>Signalkabel und stecken Sie es wieder ein.</li> <li>Setzen Sie den Computer oder das Videoabspielprogramm zurück.</li> </ol> |
| Das Bild füllt nicht den<br>gesamten Bildschirm.                       | Der Bildschirm wird horizontal<br>oder vertikal nicht komplett<br>vom Bild gefüllt                                                                                        | <ol> <li>Je nach Videoformat (Bildseitenverhältnis) von DVDs kann der Monitor ein Vollbild<br/>anzeigen.</li> <li>Starten Sie die Selbstdiagnose.</li> </ol>                                                                                                    |